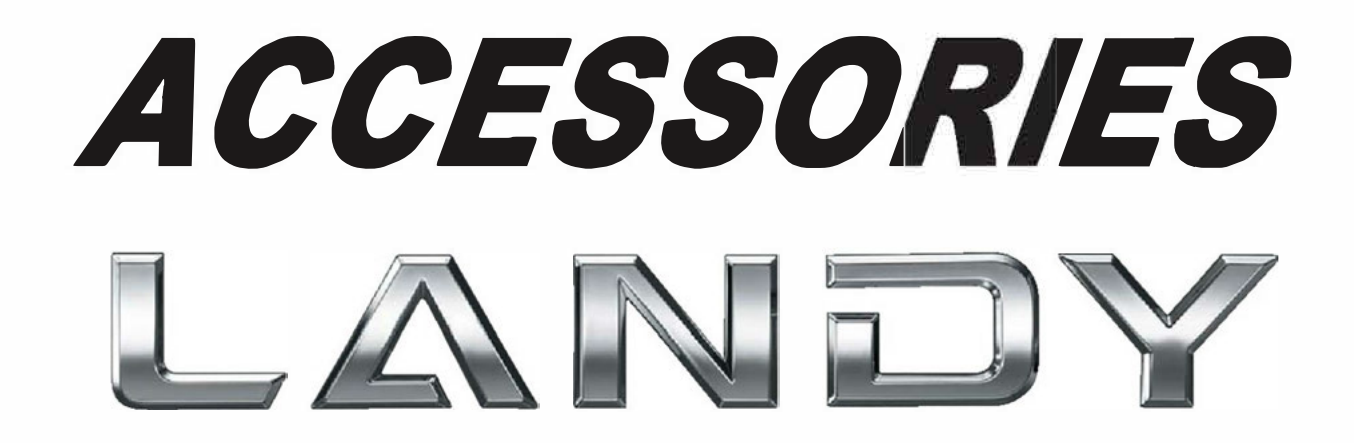

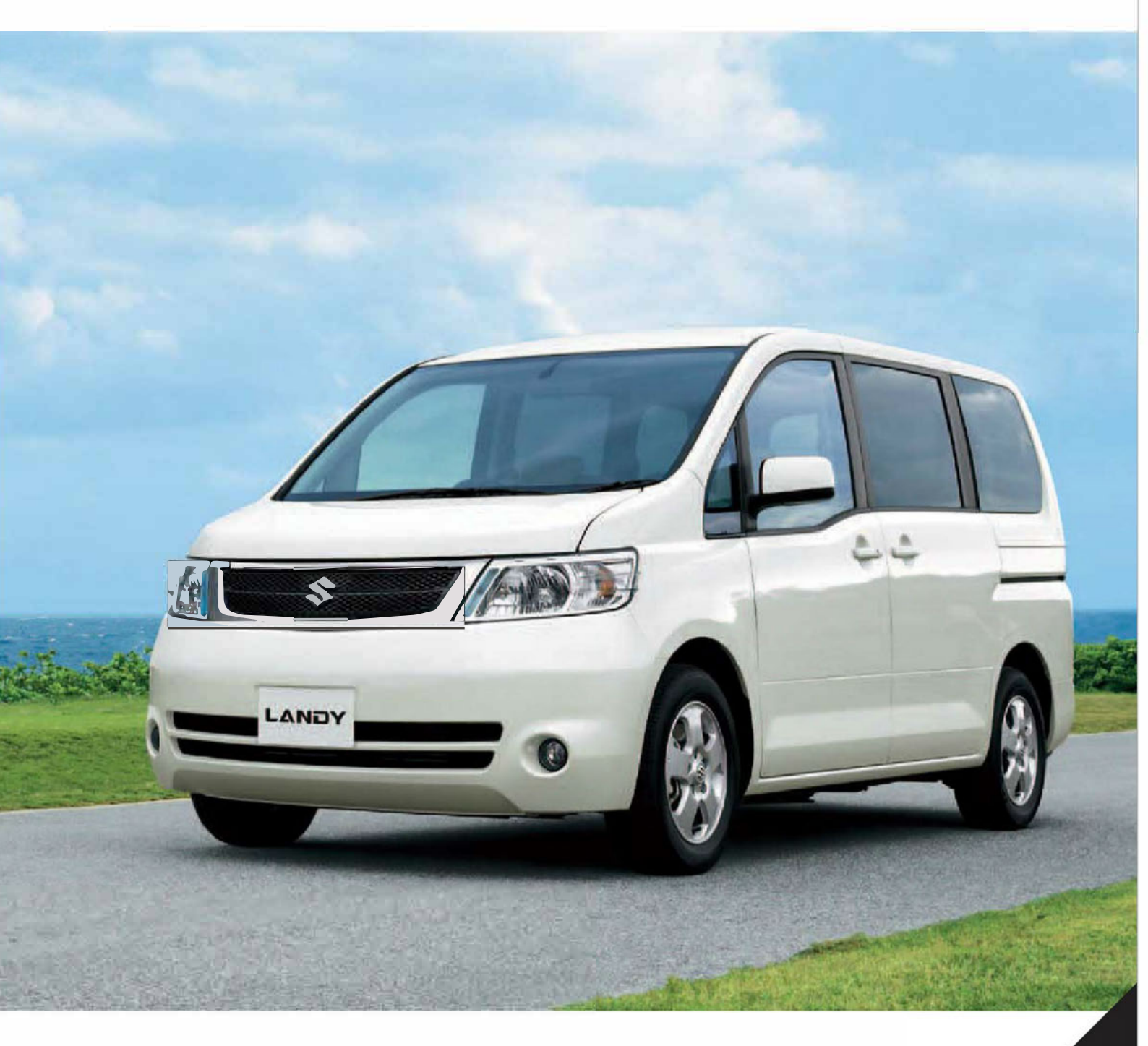

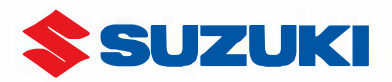

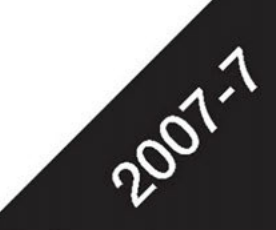

# 我が家仕様。

―またみんなで遊びに行こうね― ランディがあればそんな会話がきっと増えます。 家族や友達との時間を大切にしたい。 お気に入りの写真がまたひとつアルバムへ仲間入り。 みんなの思い出をいっぱい詰め込もう! ランディの魅力を引き出すアイテムを たくさんご用意しています。

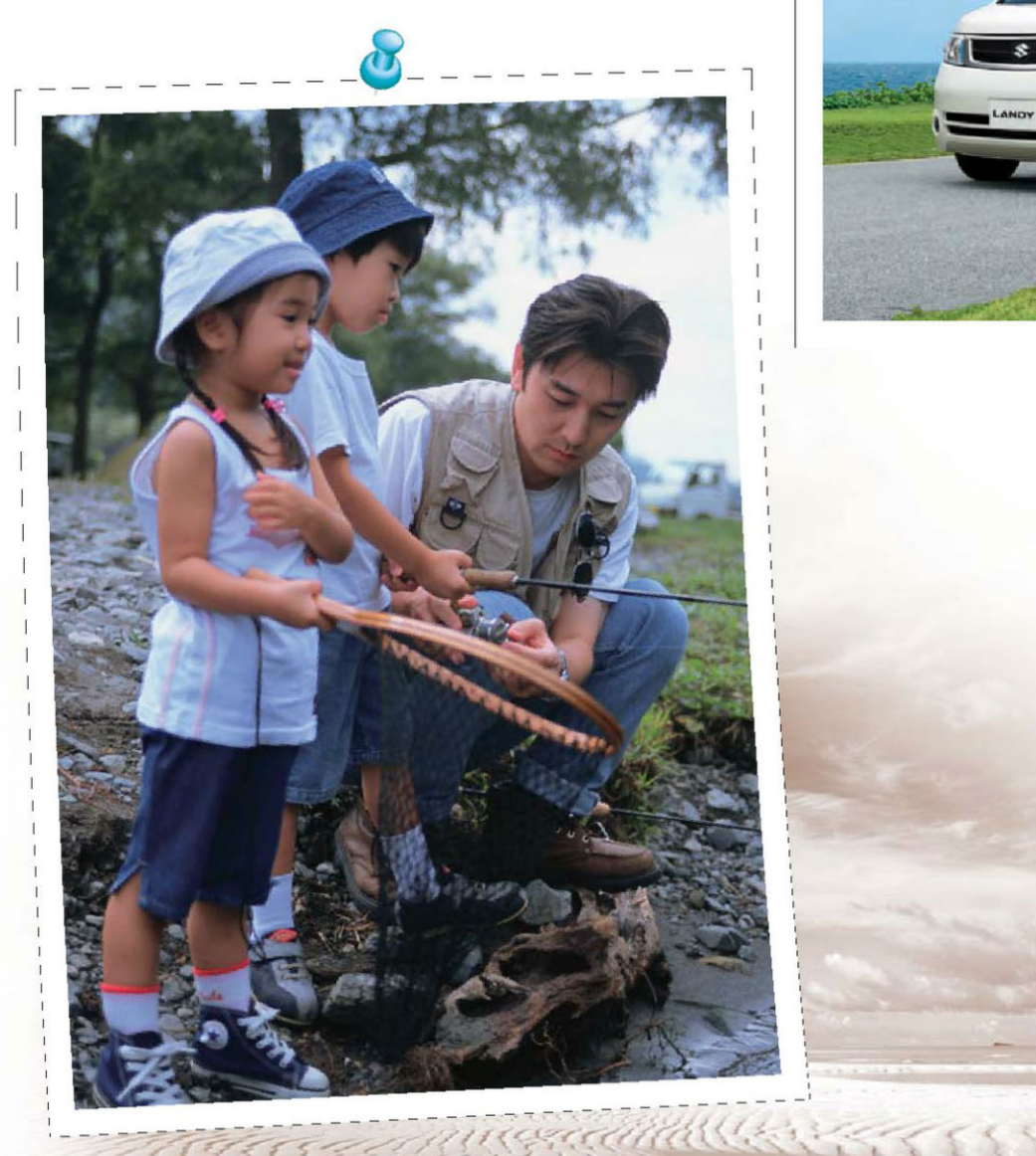

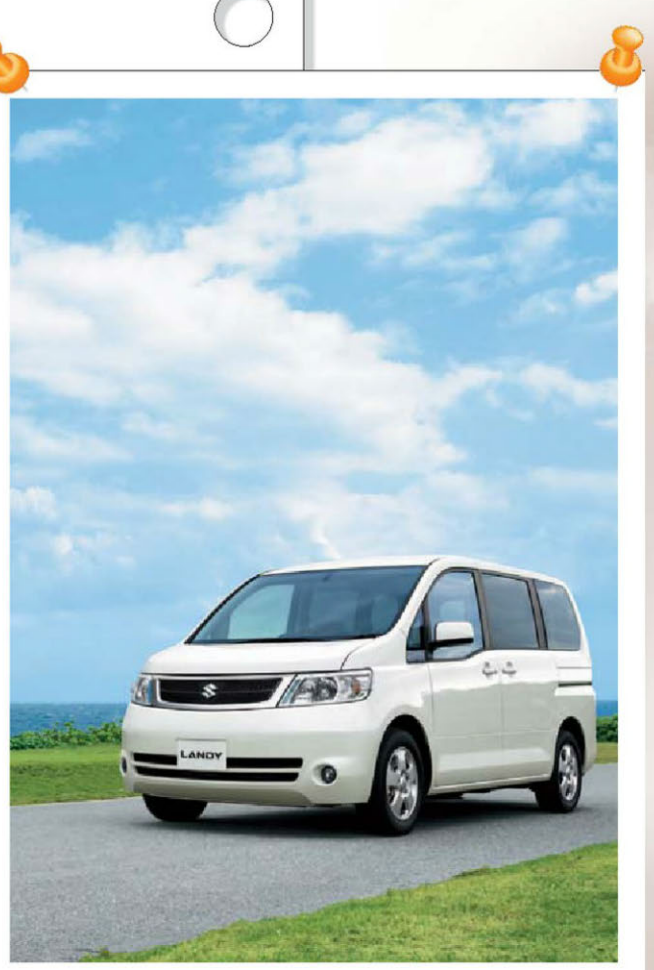

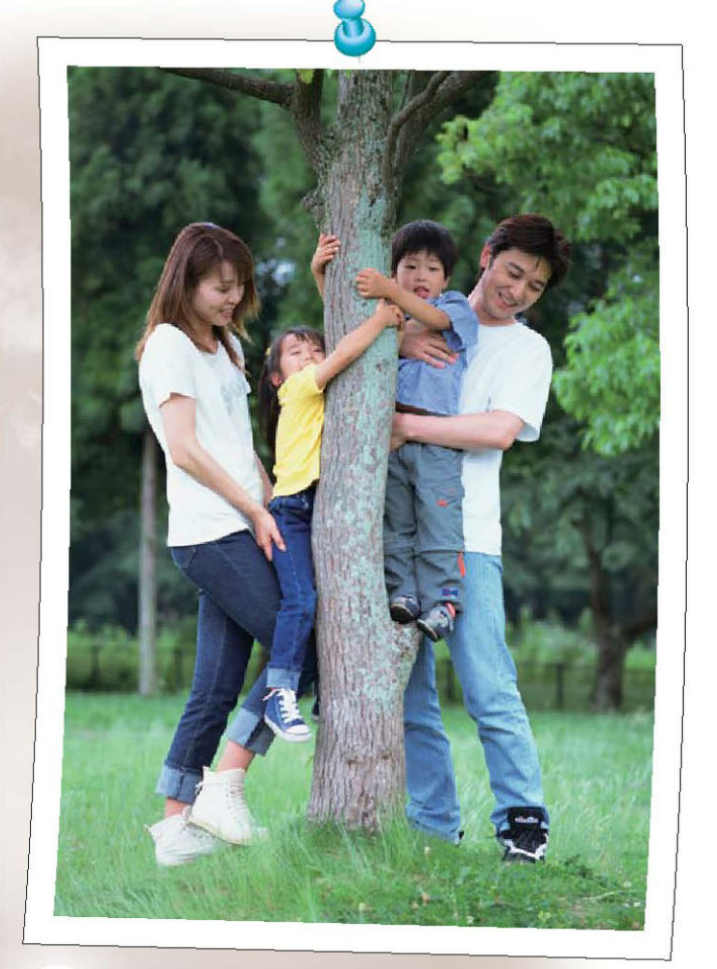

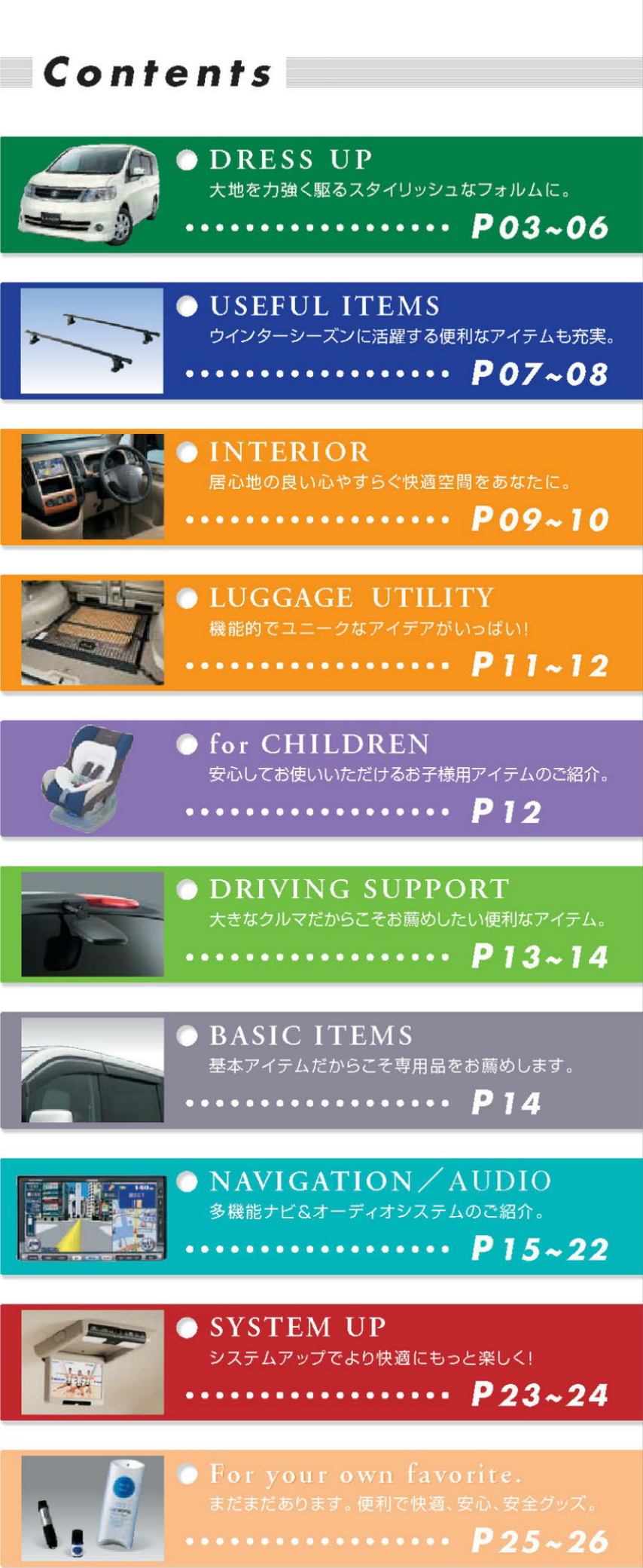

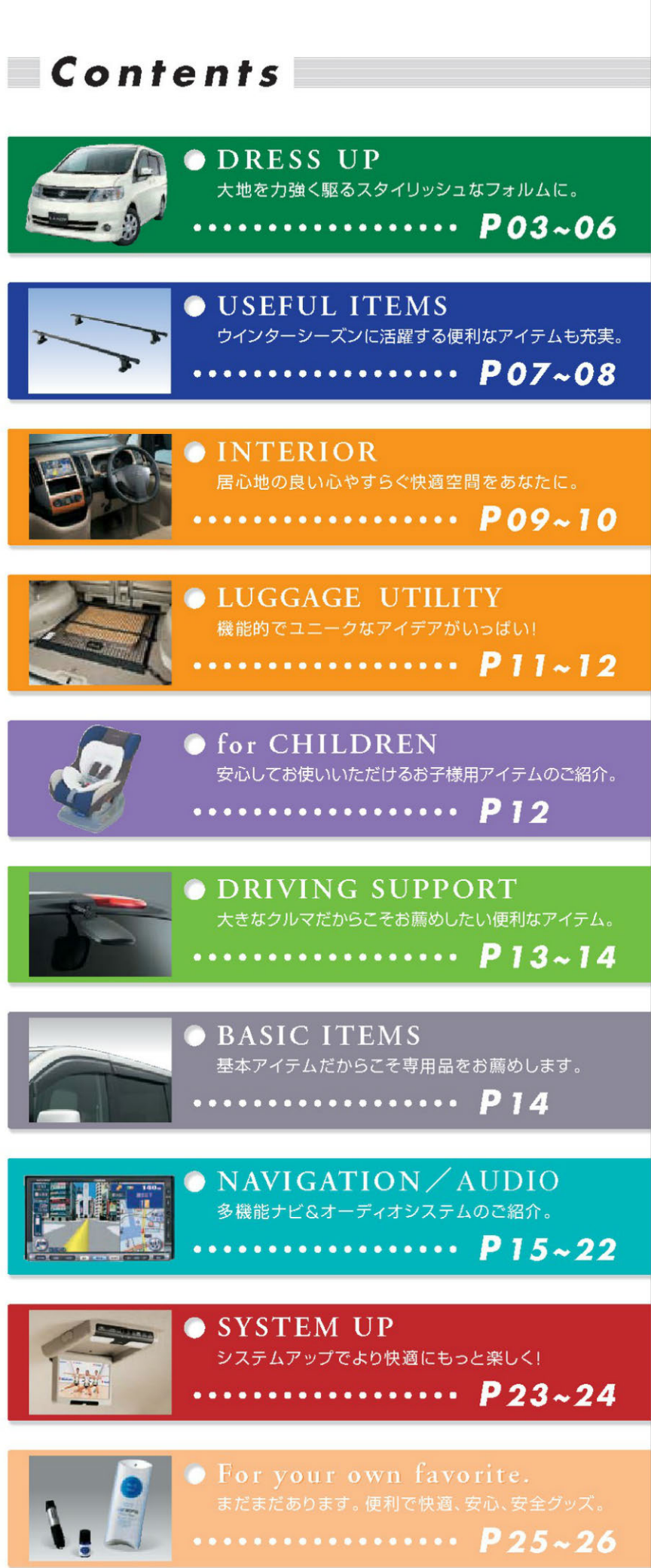

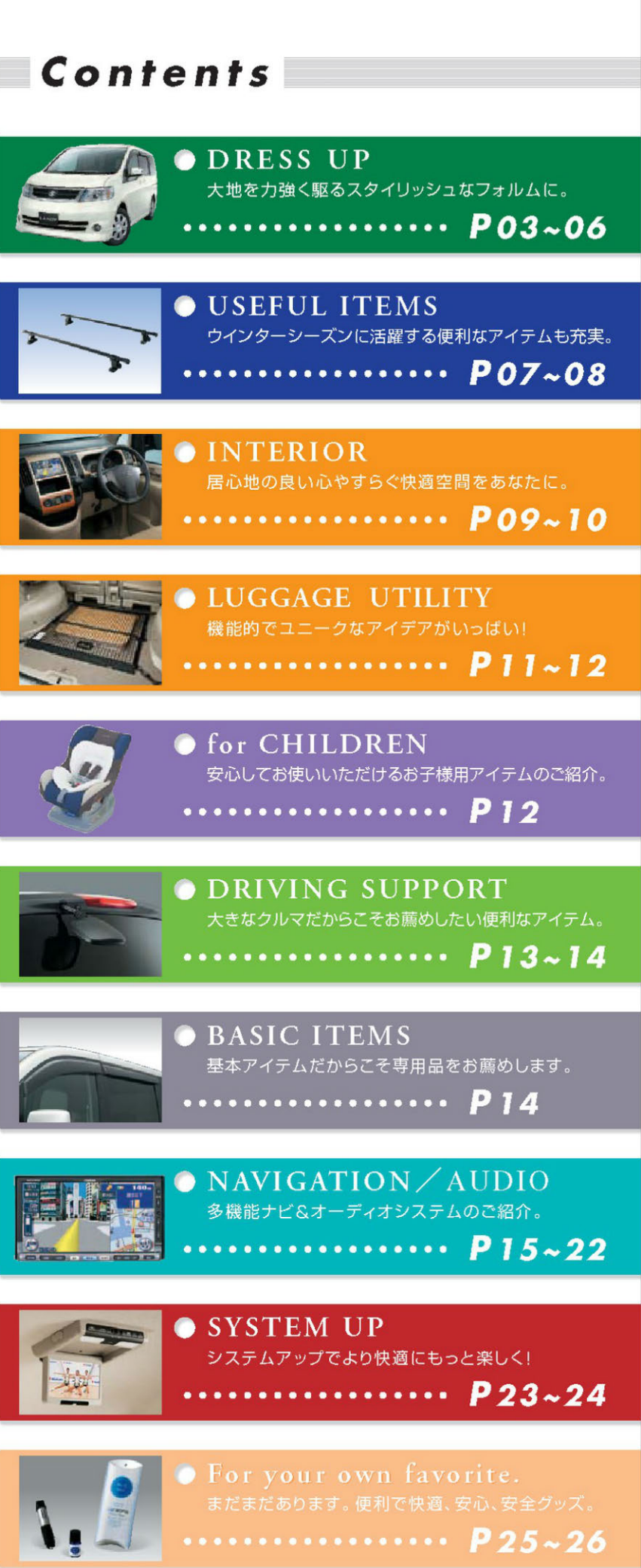

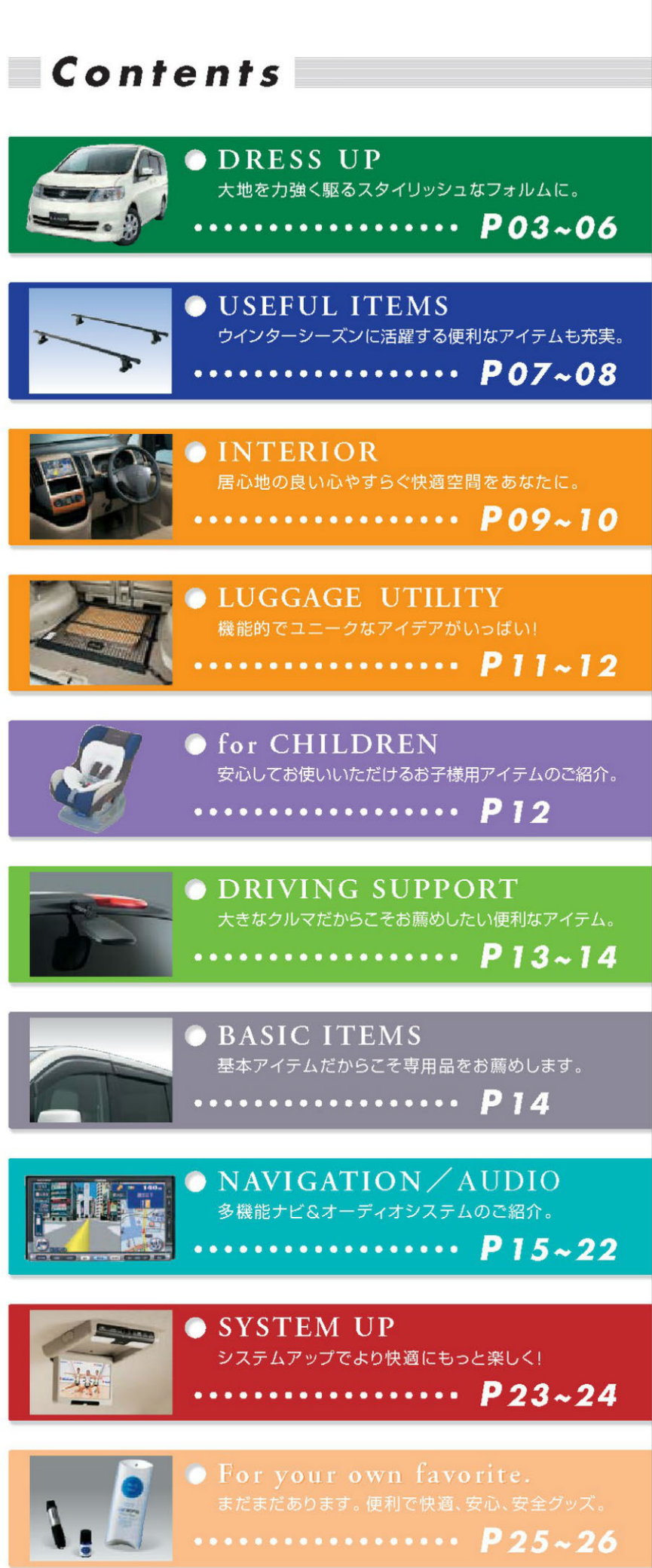

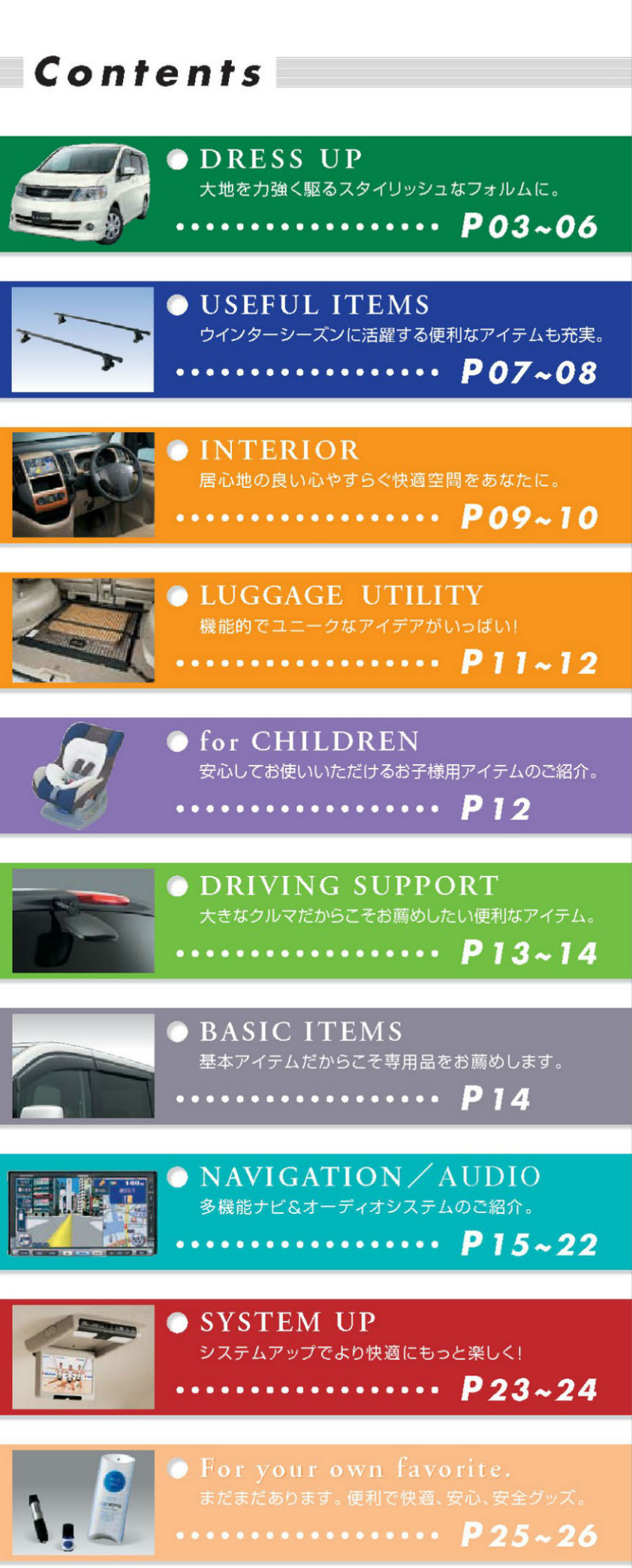

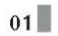

02

# ● 大地を力強く駆るスタイリッシュなフォルムに

洗練されたエアロパーツがランディをよりその名にふさわしいものにしてくれます。 パパとでかける週末ドライブが待ち遠しくなるね。

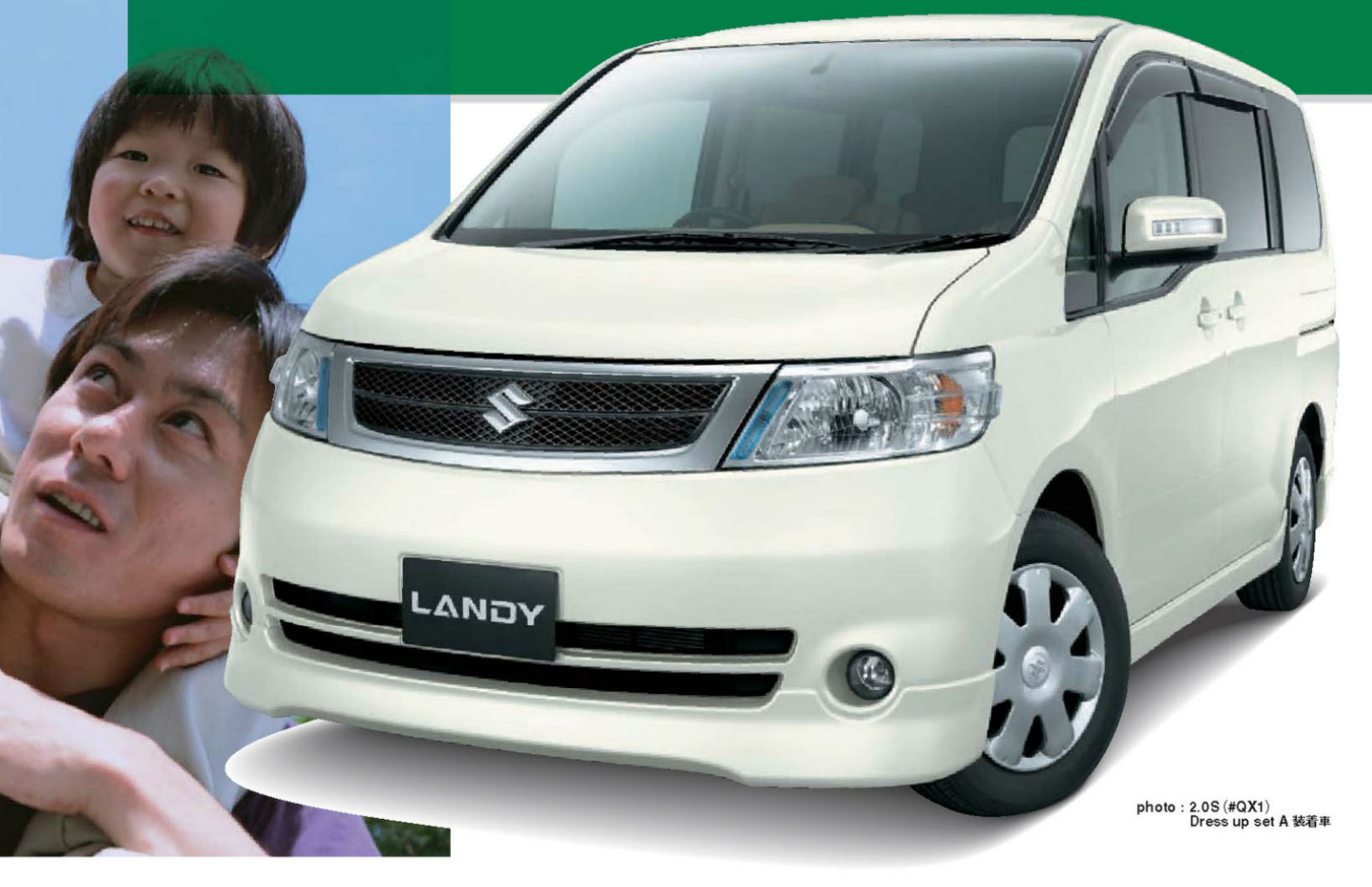

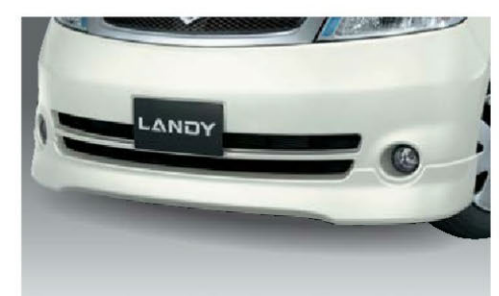

| 01 | フロントプロテクター |  |
|----|------------|--|
|    | 2.0S 2.0G  |  |

71729-50Z00 #QX1:ホワイトパール(3P) 42,000円【消費税抜き40,000円 (本体価格35,000円十参考取付費5,000円)]

71729-50220 #KY0 :ダイヤモンドシルバー (M) 71729-50230 #KH3 :スーパーブラック 71729-50240 #K43 :アイアン (M) 71729-50260 #B21 : アァウンテンブルー (PM) 71729-50250 #A34 :ソレイユオレンジ (M) 各37,000円 [消費税抜き35,238円 (本体価格30,238円十参考取付費5,000円)]

※フロントプロテクター非能差重に対し、最大約32mmダウンします。 なる場合があります。 ※ 11 メッキフォグランプフィニッシャーと同時装着はできません。

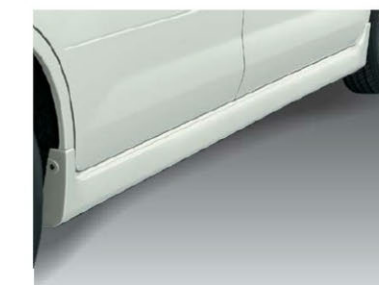

### 02 サイドシルプロテクター 2.05 2.0G

77219-50Z00 #QX1:ホワイトパール(3P)

74.000円 [消費税抜き70.476円 (本体価格64,876円十参考取付費5,600円)] 77219-50Z20 #KY0:ダイヤモンドシルバー(M) 77219-50220 #K10:タイヤモントシルハー(M) 77219-50230 #KH3:スーパーブラック 77219-50240 #K43:アイアン(M) 77219-50260 #B21:ファウンテンブルー(PM) 77219-50250 #A34:ソレイユオレンジ(M) さたセット

左右セット 各64,000円【消費税抜き60,952円 (本体価格55,352円十参考取付費5,600円)] ※サイドシルプロテクター非装着車に対し、最大約35mmダウン します。線石や鉄差の大きな場所では路面等と干渉する場合 がありますのでご注意ください。 ※ 80 マッドガードと同時装着はできません。

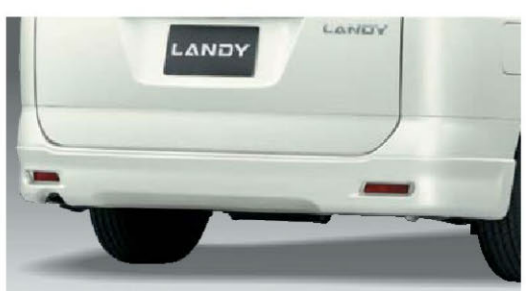

03 リヤアンダープロテクター 2.05 2.0G

71819-50Z00 #QX1:ホワイトパール(3P) 47,000円 【消費税抜き44,762円 (本体価格40,962円十参考取付費3,800円)]

71819-50Z20 #KY0:ダイヤモンドシルバー(M) 71819-50230 #KH8:スーパーブラック 71819-50230 #KH8:アイアン(M) 71819-50240 #K43:アイアン(M) 71819-50250 #R21:ファウンテンブルー(PM) 71819-50250 #A34:ソレイユオレンジ(M)

各42,000円 [消費税抜き40,000円 (本体価格36,200円十参考取付費3,800円)] \*\*リヤアンダープロテクター非該蓄単に対し、最大約6mmダウンします。 線石や設差の大きな場所では高面場と干渉する場合がありますのでご注意ください。 金星が約10mm長くならため、金星変更等の改造菌出が必要になる場合があります。 \*\* 20マッドガードと同時該着はできません。

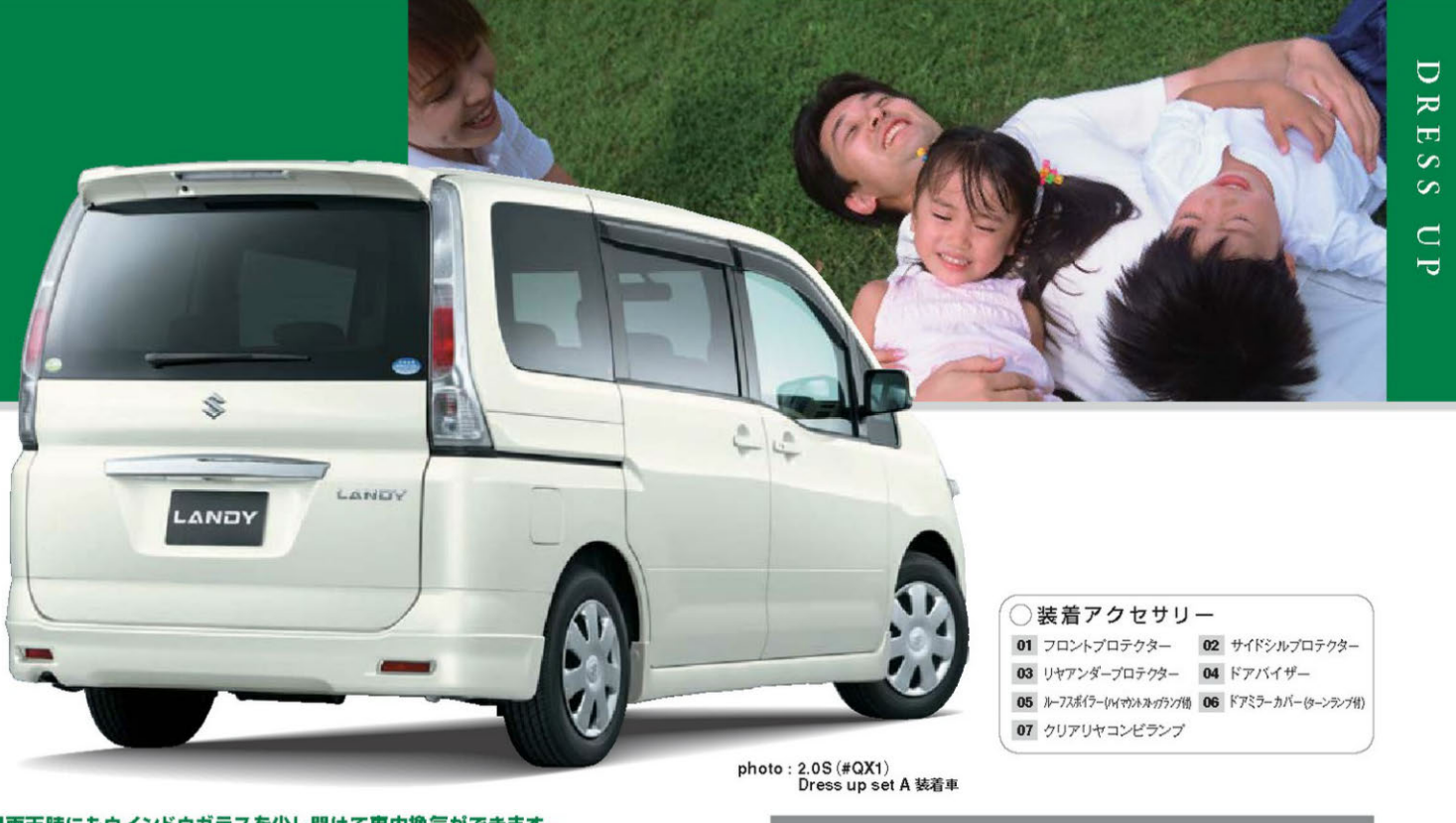

# ■雨天時にもウインドウガラスを少し開けて車内換気ができます。

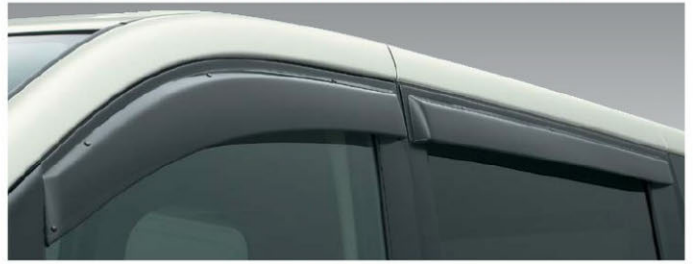

04 ドアバイザー 2.0S 2.0G 99000-990B6-001 1合分(4枚)セット アクリル製 24,413円 [消費税抜き23,250円 (本体価格20,000円+参考取付費3,250円)]

# ■ウインカーに連動して点灯。 周囲からの被視認性が向上すると共にスタイリッシュ感を演出します。

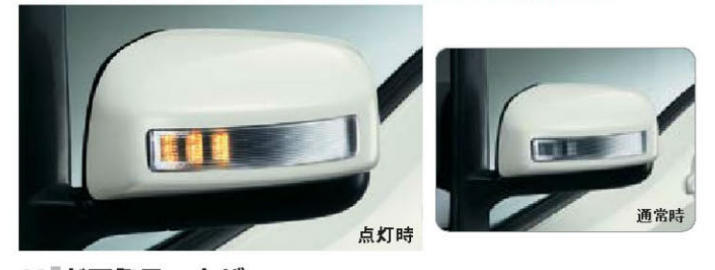

06 ドアミラーカバー (ターンランプ付) 2.0\$ 2.0G 84779-50Z00 #QX1:ホワイトパール(3P) 左右セット 38,500円【消費税抜き36,667円(本体価格25,467円十参考取付費11,200円)】 84779-50Z20 #KY0:ダイヤモンドシルバー(M) 84779-50Z30 #KH3:スーパーブラック 84779-50Z40 #K43:アイアン(M) 84779-50Z60 #B21 :ファウンテンブルー (PM) 84779-50Z50 #A34 :ソレイユオレンジ(M) 左右セット

各37,000円[消費税抜き35,238円(本体価格24,038円+参考取付費11,200円)]

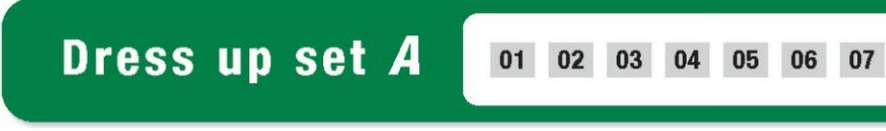

03 ●記載の価格はメーカー希望小売価格で参考価格です。価格には本体価格(消費税込み)と参考取付費(消費税込み)が含まれています。●価格は販売会社が独自に定めていますので、詳しくは各販売会社にお問い合わせください。

●記載の価格はメーカー希望小売価格で参考価格です。価格には本体価格(消費税込み)と参考取付費(消費税込み)が含まれています。●価格は販売会社が独自に定めていますので、詳しくは各販売会社にお問い合わせください。 04

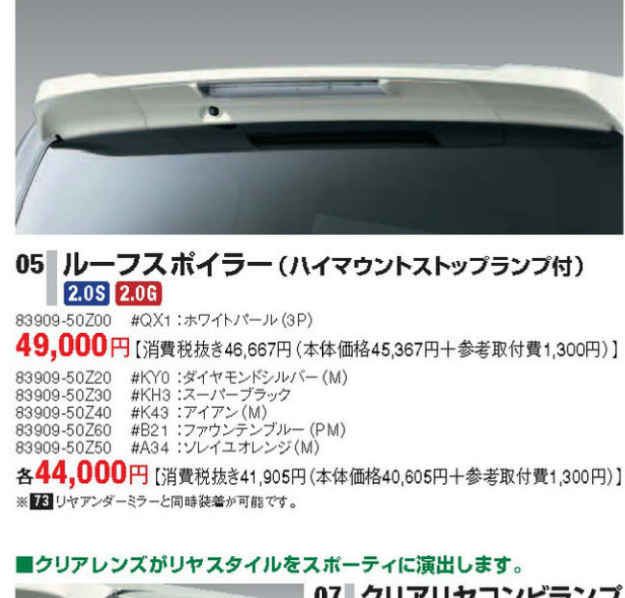

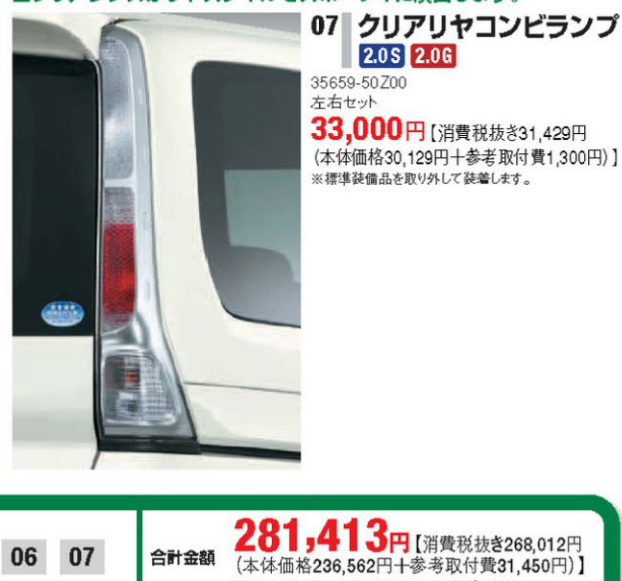

※ホワイトパール(3P)は26.501円高です。

# ▶ 煌びやかな街並にも映える「プチお洒落」が魅力

我が家のランディにもちょっとだけおしゃれをさせてあげたい。 そんな想いを手軽にかなえてくれるアイテムです。

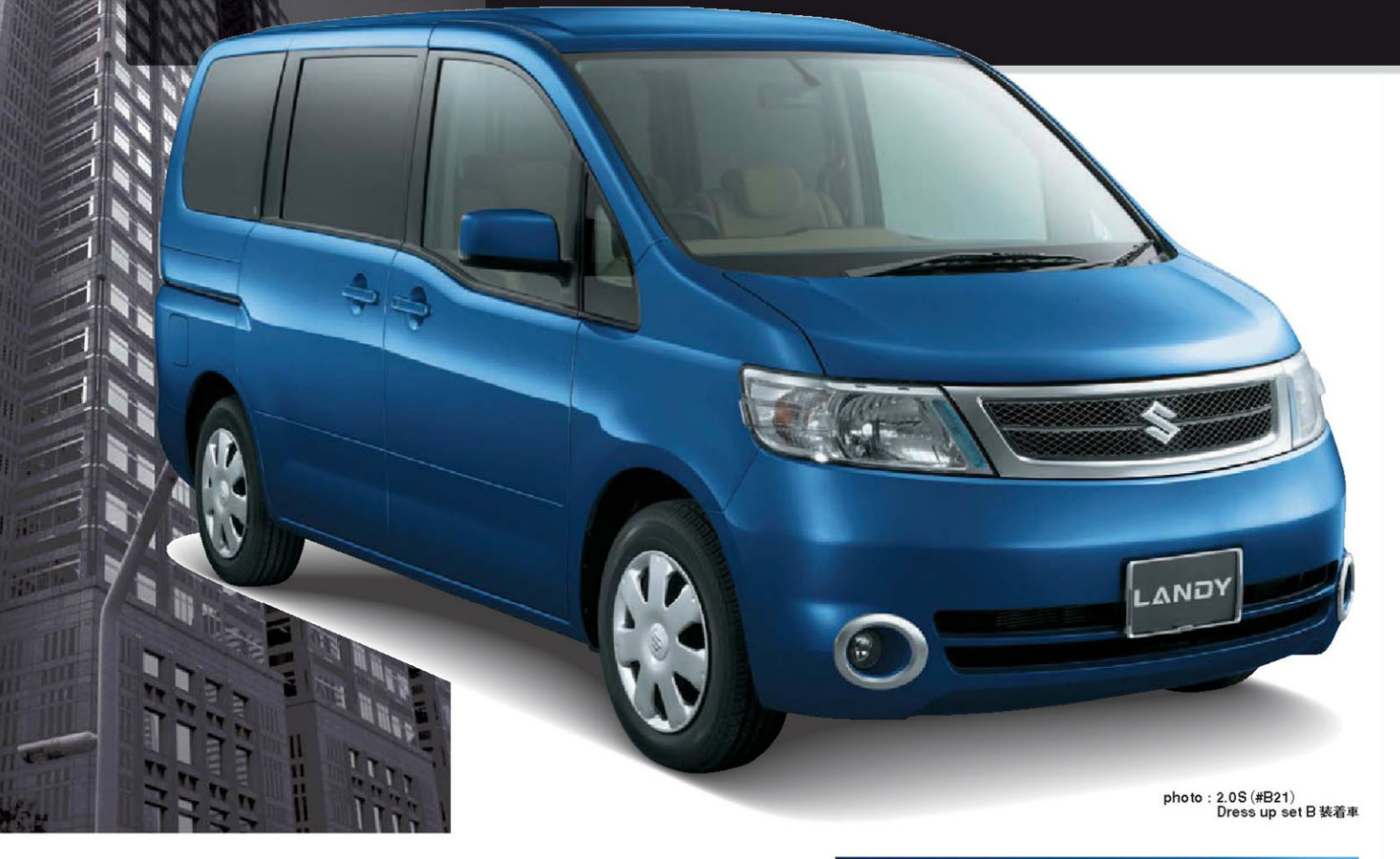

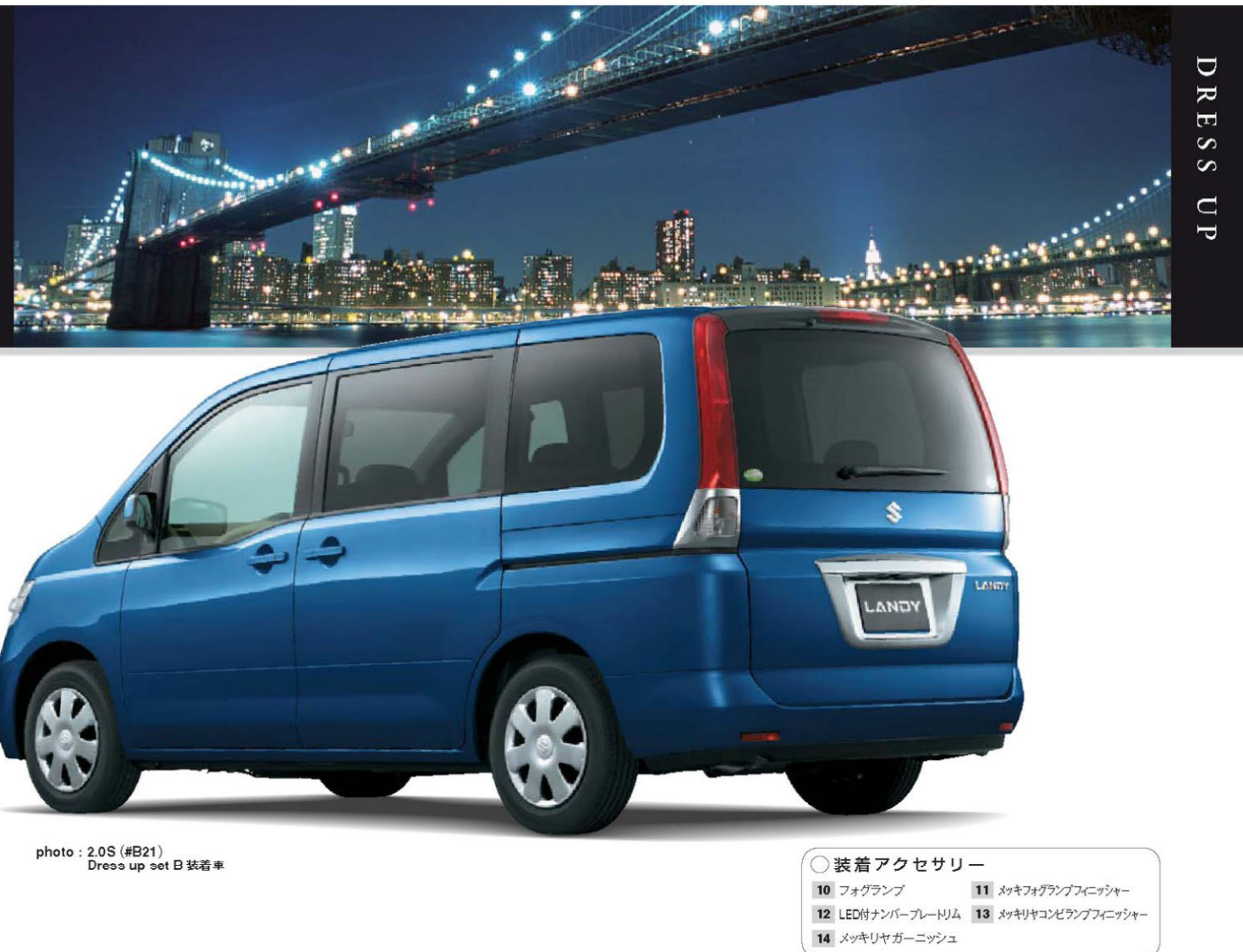

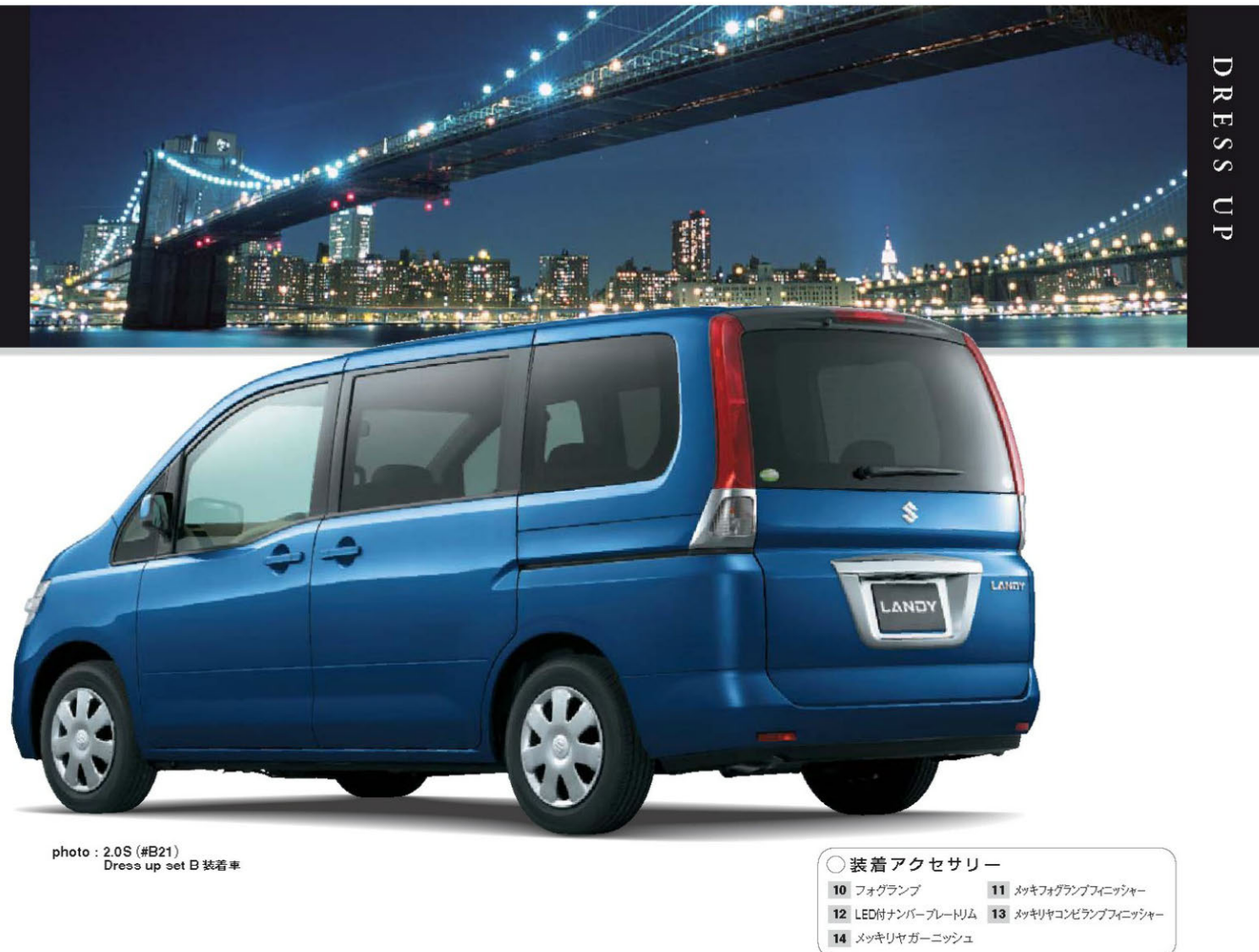

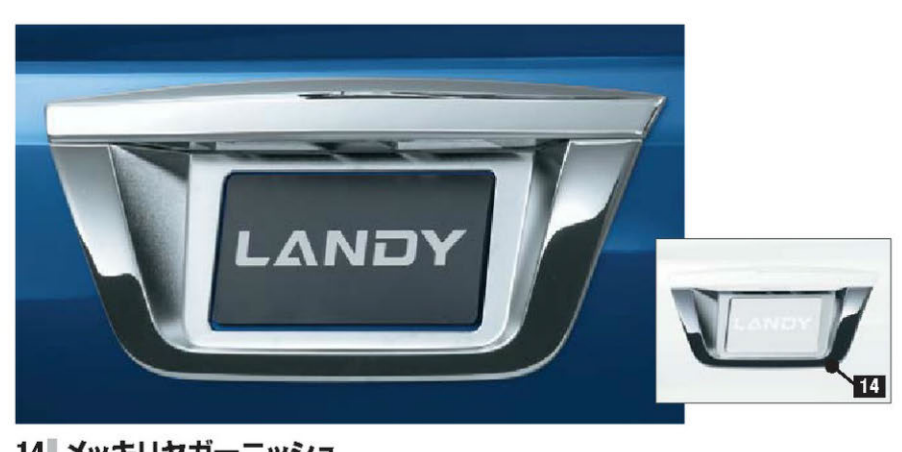

14 メッキリヤガーニッシュ 205 206 83949-50Z00

27,000円 [消費税抜き25,714円(本体価格23,214円+参考取付費2,500円)] ※ 120 121 パックビューモニターと同時装着の場合、メッキ部がモニターに映り込む場合があります。

10 フォグランプ 2.05 35519-50Z00 クリア (白色光) 30,000円 [消費税抜き28,571円 (本体価格26,071円十参考取付費2,500円)] ※200の標準装備品と同等品です。

FOG LAMP

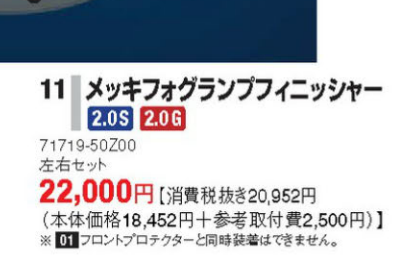

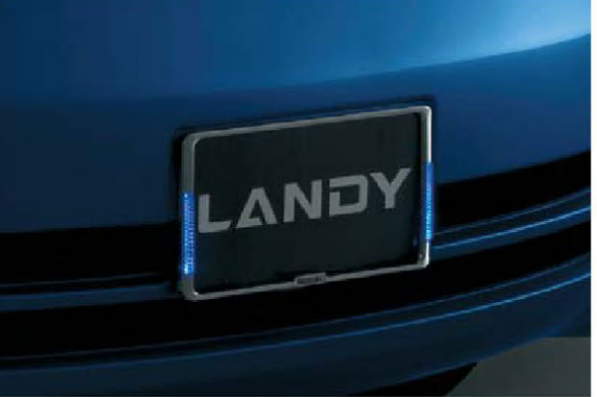

12 LED付ナンバープレートリム 2.05 2.0G 99000-99069-325 樹脂クロームメッキ ブルーLED フロント用 1枚 9,188円/1枚[消費税抜き8,750円/1枚 (本体価格5,500円/1枚十参考取付費3,250円/1枚)] ※フロントのみ装着が可能です。 ※フロントのみ装着が可能です。 ※写真は点灯時です。 ※字光式ナンバープレートには使用できません。

13 メッキリヤコンビランプフィニッシャー 2.0S 2.0G

35679-50Z00 左右セット 23,000円 [消費税抜き21,905円 (本体価格20,005円十参考取付費1,900円)]

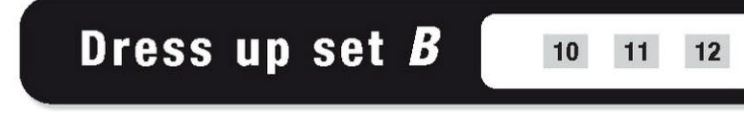

11

# METALLIC

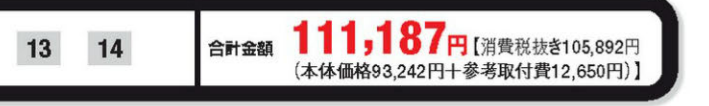

# **USEFUL ITEMS**

ウインターシーズンに活躍する便利なアイテムも充実。

114.3 (57

マークトリ

### ■足元のドレスアップに。

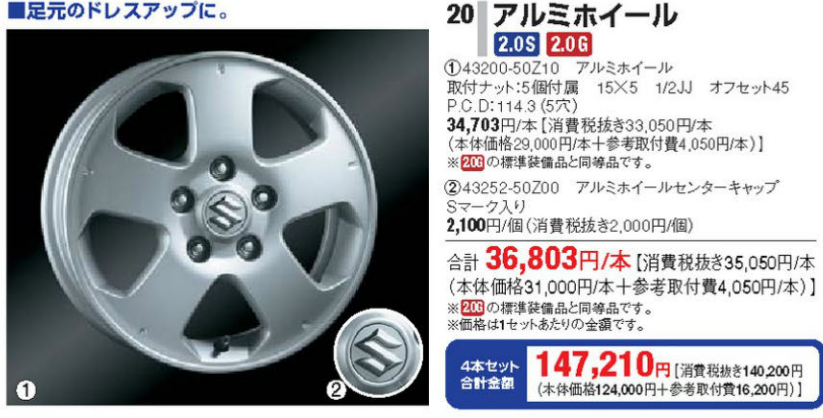

# ■スノータイヤ用におすすめ。

22 スチールロードホイール 2.05 2.0G ①43210-50Z00 ディスクアッシーホイール 5×5 5.1.1 15,803円/本[消費税抜き15,050円/本

4本セット 合計金額 (大会研集147,210円 [消費税抜き140,200円

(本体価格124,000円+参考取付費16,200円)]

(本体価格11,000円/本十参考取付費4,050円/本)] 243130-50Z00 エアバルブ 347円/個(消費税抜き330円/個) 合計16.149円/本【消費税抜き15.380円/本

(本体価格11,330円/本十参考取付費4,050円/本)] ※205の標準装備品と同等品です。 ※価格は1セットあたりの全額です。 64,596円 【消費税抜き61,520円 4本セット 合計金額

(木体価格45 320円十参考取付費16 200円)) 23 ホイールナット 0 2.0S 2.0G 43215-50Z00 標準ナット 1個

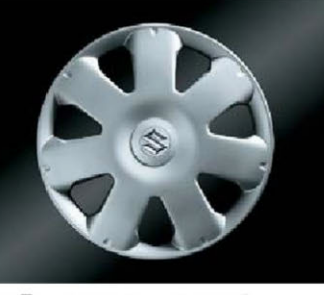

WHEEL

 $\odot$ 

21 ホイールロックナットセット

2.0 S 2.0 G

99000-990Y7-007 マックガード社製 4個セット

6,300円(消費税抜き6,000円)

※ 22 スチールロードホイールには使用できません。

24 フルホイールカバー 2.0S 2.0G 43250-50Z00 15インチ 6,615円/枚(消費税抜き6,300円/枚) ※ 206 の標準装備品と同等品です。
 ※ 206 は標準装備のフルホイールカバーを夏・冬共用される 場合は必要ありません。

263円/個 (消費税抜き250円/個) ※205 は標準装備のホイールナットを夏・冬共用される場合は必要ありません。 ※スチールロードホイール1本の取り付けにはホイールナットが5個必要です。

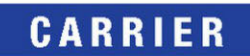

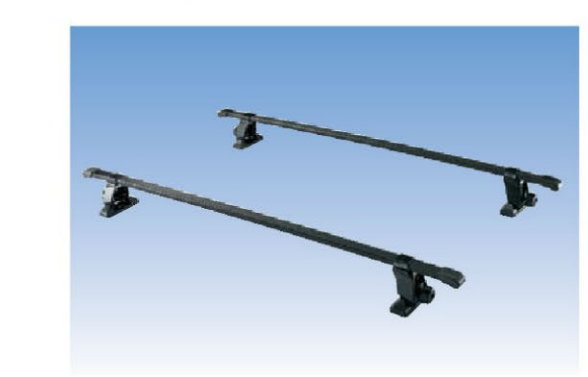

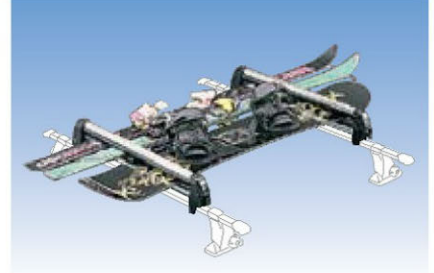

30 スキー&スノーボードアタッチメント 2.0S 2.0G 製品重量2.8kg 99000-9900K-A16 平積み サイズ:長さ1,082mm×幅750mm×高さ100mm 23,415円 [消費税抜き22,300円 (本体価格21,000円十参考取付費1,300円)] スノーボード4枚またはスキー板5~6組取り付けできます。 ※ 29 ベースキャリアと組み合わせてご使用ください。

33 ドアエッジモール

2.05 2.06

77599-50 Z00 ステンレス製

10.000円

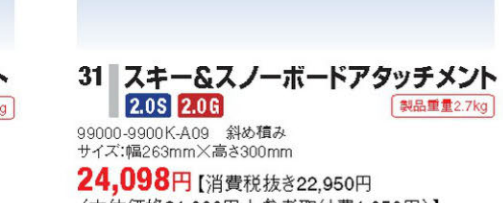

(本体価格21,000円十参考取付費1,950円)] スノーボード1枚またはスキー板3組取り付けできます。 ※20ペースキャリアと組み合わせてご使用ください。

●ベースキャリアのみで使用することはできません。●最大積載量を超えて積載しないでください。●キャリア締付けネジ部は走行前に確認・増締めを行なっ てください。●積載物はしっかり固定し、急発進、急ブレーキ、急ハンドルは避けてください。●長尺物を積載したままバックドアを開けるとキズや破損の原因 になります。●写真のスキー板、スノーボード、サーフボードは商品に含まれません。●ビンディングの形状、スキー板の幅により積載数が変わります。●写真 はベースキャリアに各アタッチメントを装着した状態です。● 34 ボディーカバーと同時装着はできません。

# WINTER

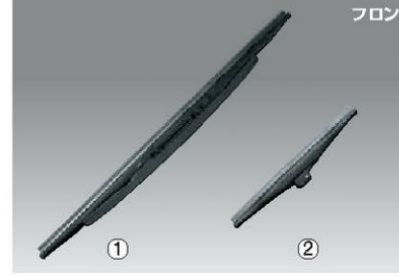

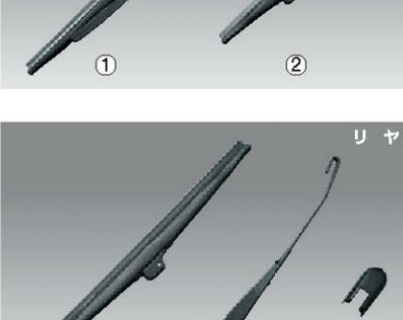

25 ウインターブレード 2.0 S 2.0 G ①38349-50Z00 フロント右側用(フィン付) イズ:600mm 9,135円(消費税抜き8,700円) ②38349-50Z10 フロント左側用(フィン無) ナイズ:275mm 2,835円(消費税抜き2,700円) 合計11.970円(消費税抜き11.400円)

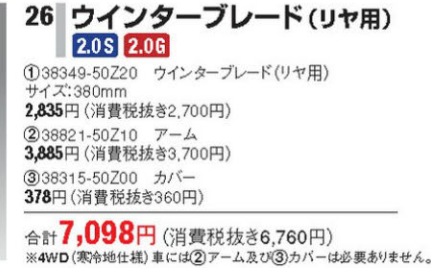

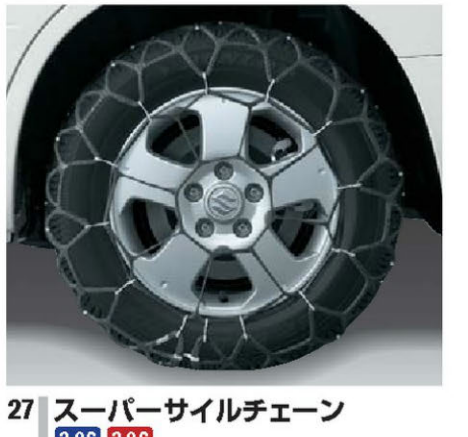

2.0S 2.0G 43899-5070 195/65日15月 1台分(2本)セット 31,500円(消費税抜き30.000円) (※タイヤチェーンは、同サイズのタイヤでもタイヤの種類(特にスタット レスタイヤ)やタイヤメーカーによって装着できない場合があります。

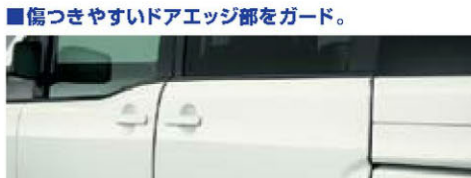

【消費税抜き9,524円(本体価格7,024円十参考取付費2,500円)】

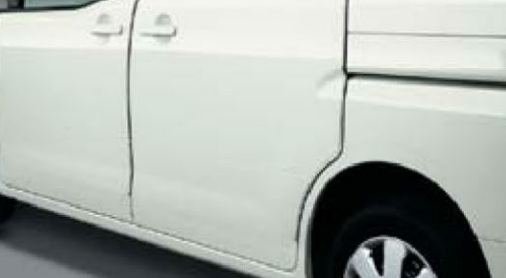

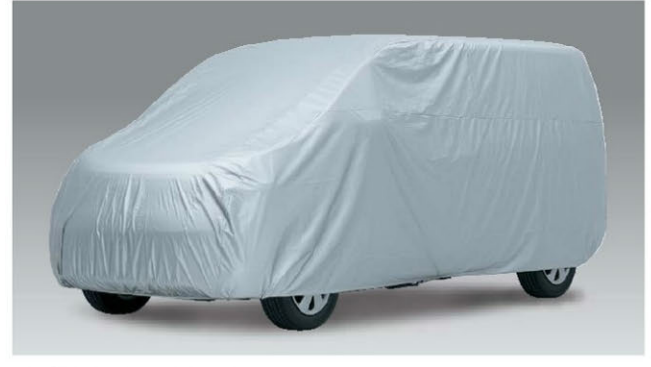

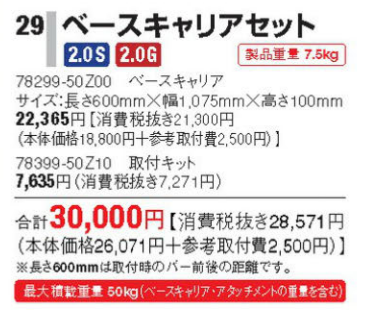

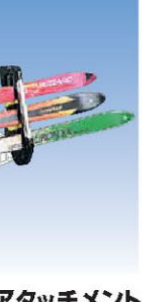

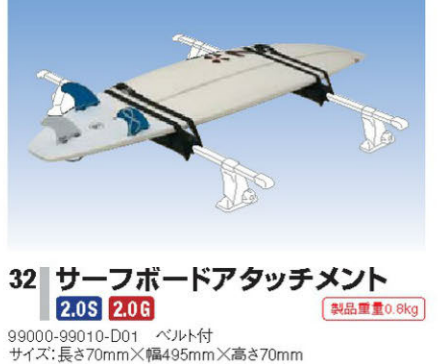

8,505円 [消費税抜き8,100円 (本体価格6,800円十参考取付費1,300円)] サーフボード1合取り付けできます。 ※ 29 ベースキャリアと組み合わせてご使用ください。

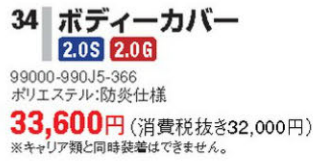

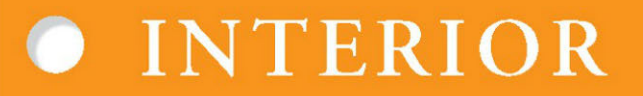

| 居心地の良い心やすらぐ快適空間をあなたに、

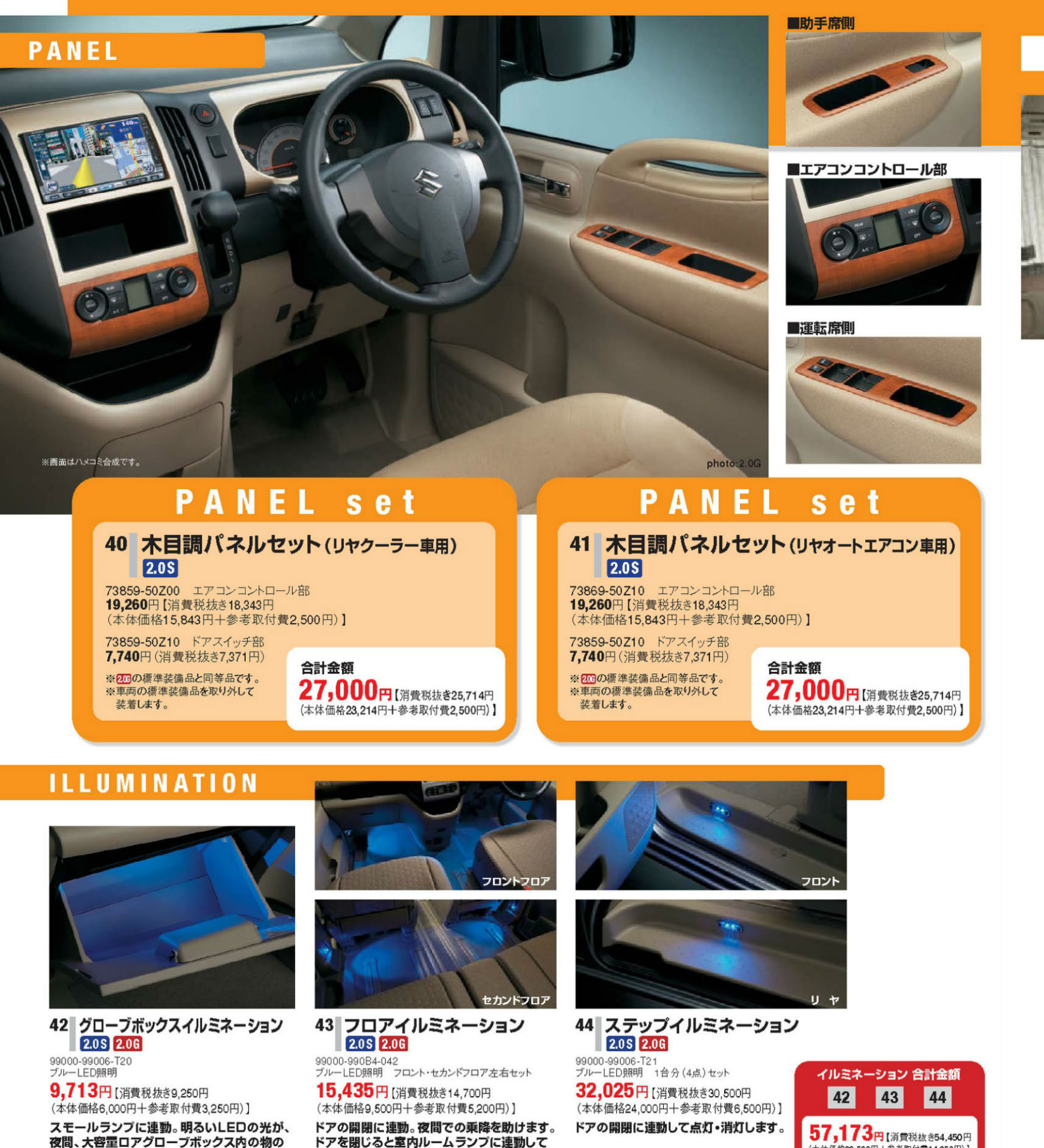

09 ●記載の価格はメーカー希望小売価格で参考価格です。価格には本体価格(消費税込み)と参考取付費(消費税込み)が含まれています。●価格は販売会社が独自に定めていますので、詳しくは各販売会社にお問い合わせください。

消灯します。

取り出しを楽にします。

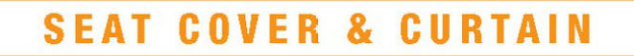

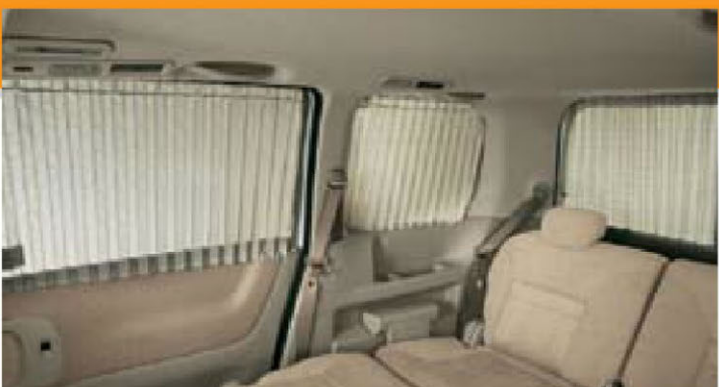

46

# **OTHER ITEMS**

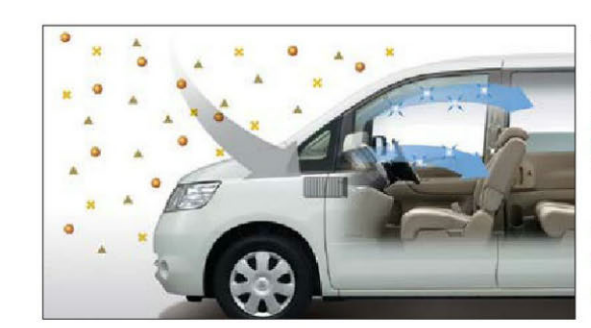

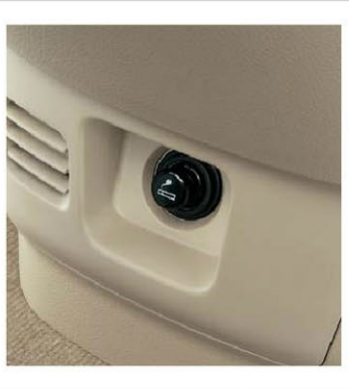

49 シガーライター 2.0 S 2.0G 39409-50Z00 (本体価格1,000円十参考取付費1,900円)]

95869-50Z0

電源ソケット交換タイプ 3,045円 [消費税抜き2,900円 \*\*ジオーライターの差込口からは、純正品以外の \*\*ジオーライターの差込して使用しないでください。 焼損や火災など思わぬ事故につながる恐れが あります。

(本体価格39,500円十参考取付費14,950円))

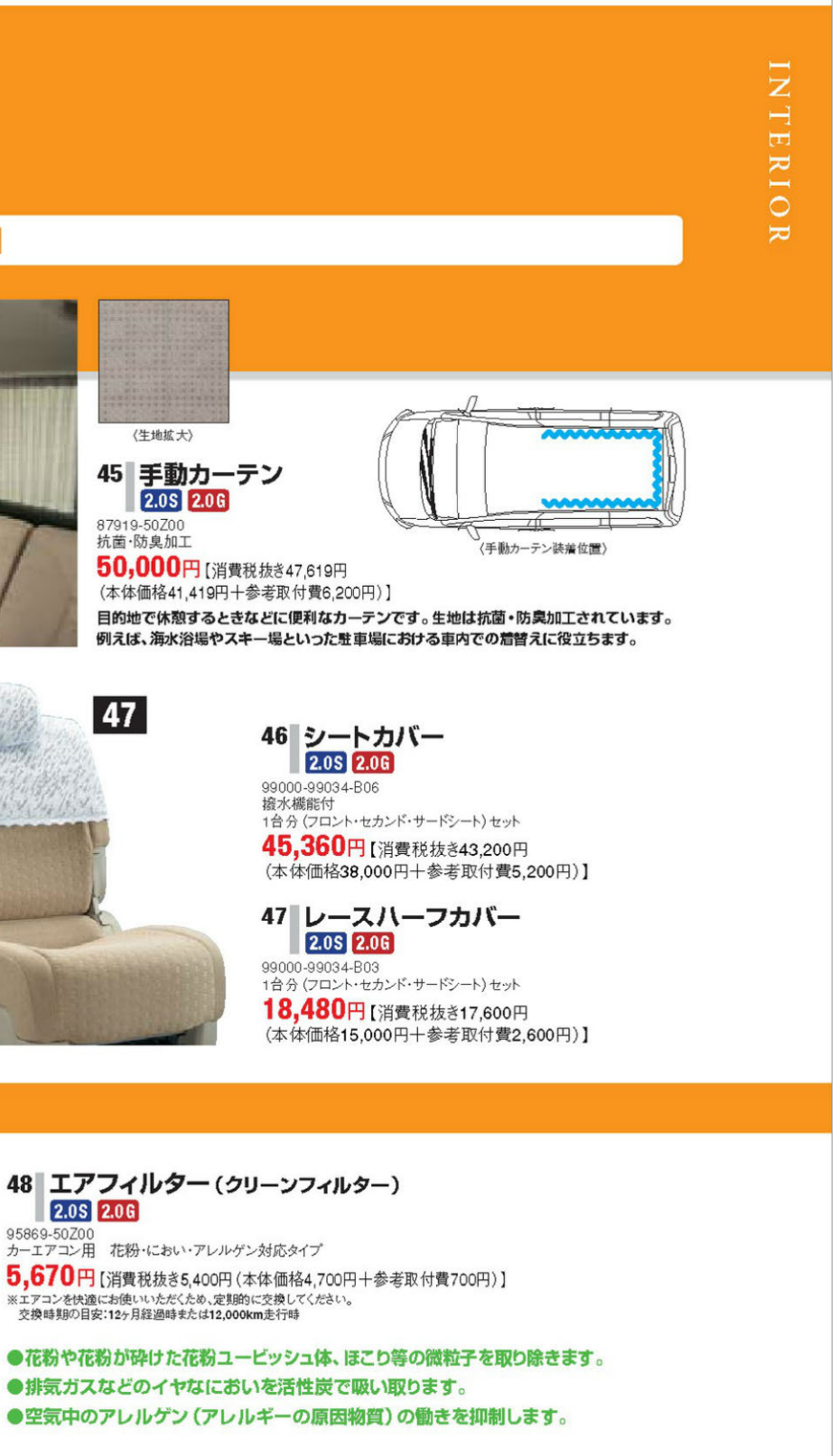

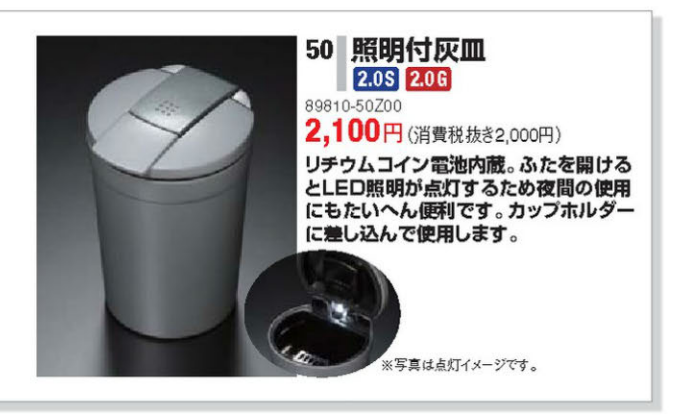

# LUGGAGE UTILITY

機能的でユニークなアイデアがいっぱい!

■小物の収納からルーフ固定まで、 多機能なネットです。

60 マルチポジションネットセット 2.0S 2.0G 耐荷重 3kg ①75159-50Z00 マルチポジションネット 22,735円 [消費税抜き21,652円 (本体価格20,952円十参考取付費700円)] ②75169-50Z00 固定バーキット 15,265円(消費税抜き14,538円)

合計 38,000円 [消費税抜き36,190円 (本体価格35,490円十参考取付費700円)]

固定バーとフックにより、ネットの張りを補強。 ルーフ固定などのアレンジも可能にします。

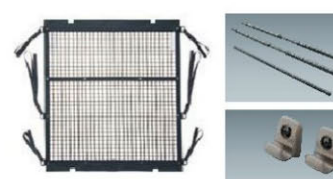

①マルチボジションネット ②固定バーキット

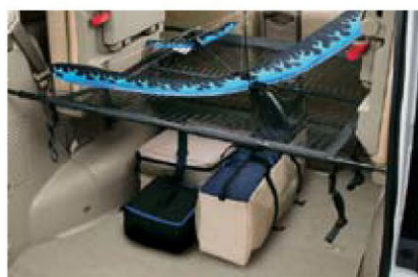

▲【使用例2:ウエストラインつり下げ】 ※走行中に使用することはできません。

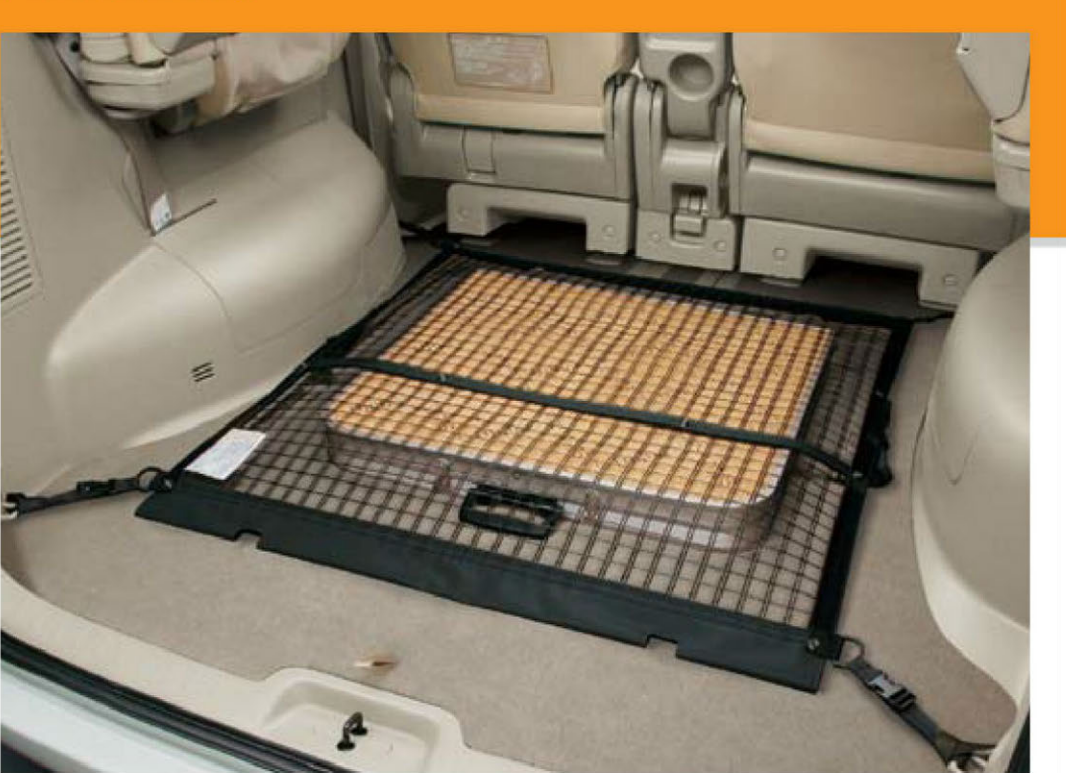

▲【使用例 1:フロア固定】

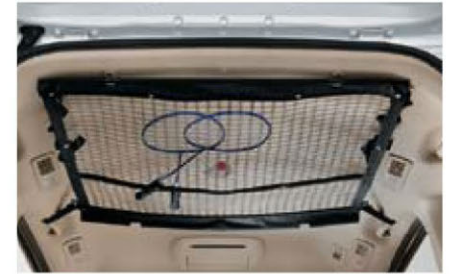

※走行中に使用することはできません。

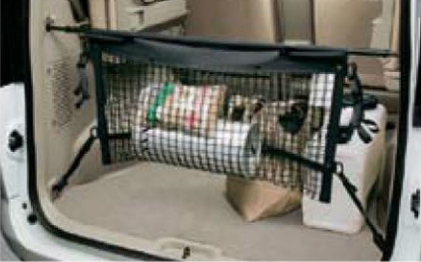

▲【使用例 4:小物入れ】

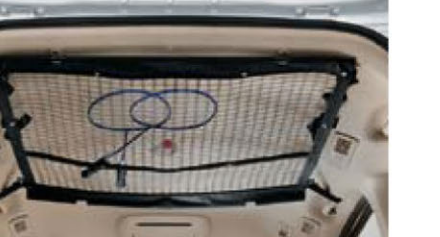

▲【使用例3:ルーフ固定】

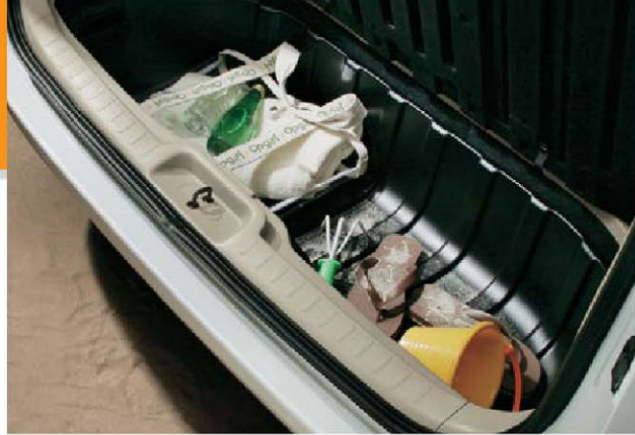

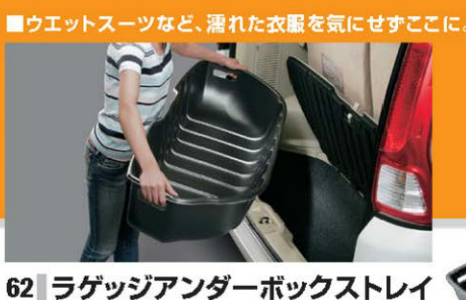

2.0S 2.0G 75459-50Z00 樹脂製 20,000円(消費税抜き19,048円)

# for CHILDREN

安心してお使いいただけるお子様用アイテムのご紹介。

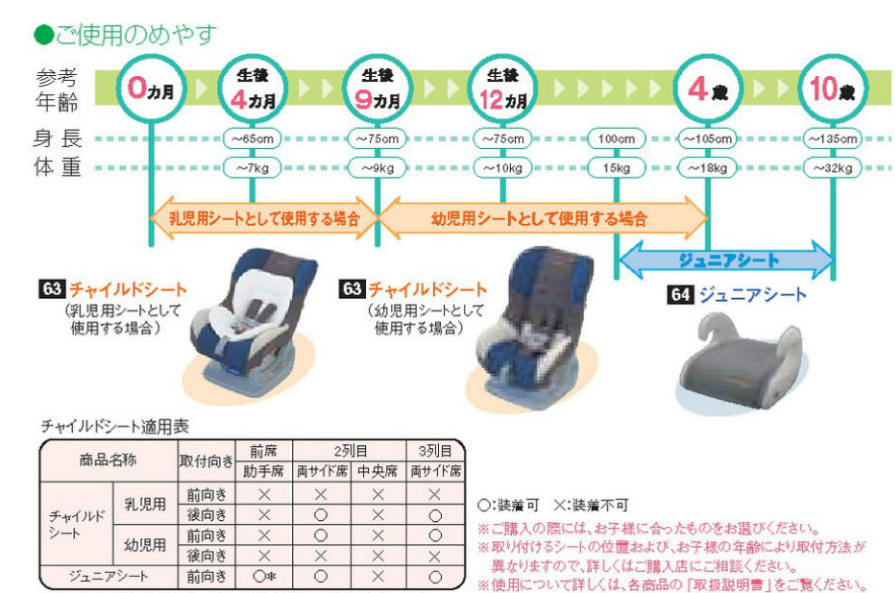

# 走った後に、こんな経験はありませんか?

LUGGAGE

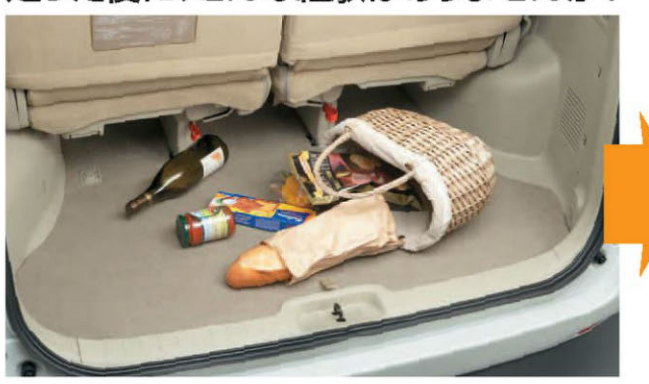

### ■ラゲッジ内の荷物をしっかり固定でき、走行中の散乱防止に役立ちます。

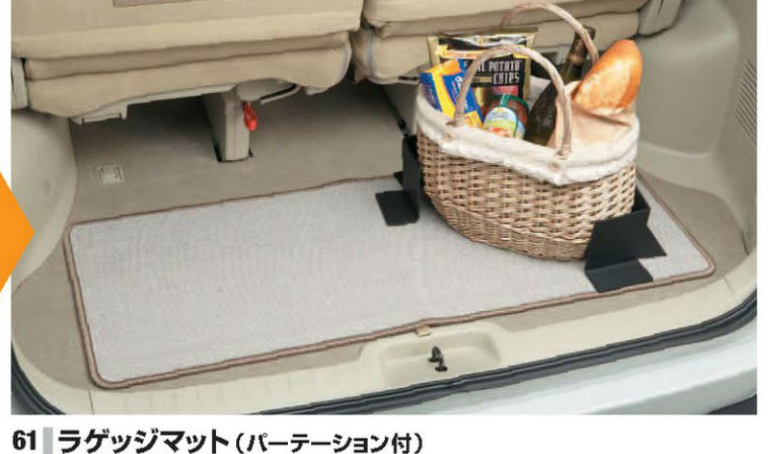

2.0S 2.0G 99000-99034-LS2 ベージュ サイズ:奥行400mm×高さ1,000mm 7,350円(消費税抜き7,000円)

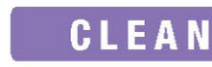

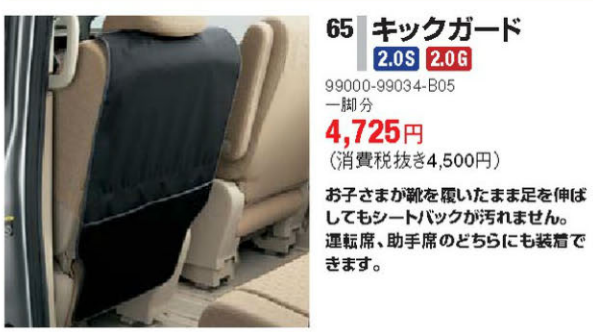

\*:取り付けの際は助手席シートを一番後ろにスライドしてご使用ださい。

65 キックガード 2.0S 2.0G 99000-99034-B05 (消費税抜き4,500円) お子さまが靴を覆いたまま足を伸ば

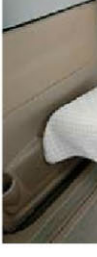

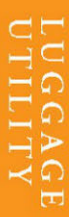

for CHILDREN

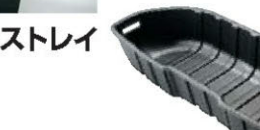

※ 【2】 155 地上デジタルテレビチューナー、145 143 ワンセグ地上デジタルテレビチューナーと 同時装着はできません。

ランディ特有の大容量ラゲッジアンダーボックスをカバーする樹脂製の大型ボックス。汚れものや 濡れた衣類なども気にせずそのまま収納。簡単に取り外せて汚れもさっと水洗いで落とせます。

# CHILD SEAT

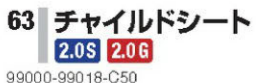

99000-99018-C50 シートベルト固定タイプ 38.640円

## (消費税抜き36,800円)

本製品は、乳児用シートとしても幼児用シートとしても使用できます。 ●乳児用シートとして生後0ヶ月から9ヶ月くらいのお子様に使用できます。 ●幼児用シートとして生後9ヶ月から4歳くらいのお子様に使用できます。 ※助手席及び2列目・3列目中央席には装着できません。

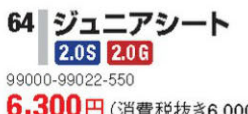

6,300円(消費税抜き6,000円) 学童用シート

4歳から10歳くらいのお子様に最適。車のシートベルトを お子様のからだに無理なくフィットさせます。 ※2列目・3列目中央席には装着できません。

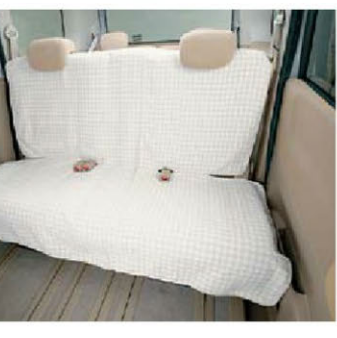

66 チャイルドカバー 2.0S 2.0G 99000-99034-B04 セカンドシート用 15,750円 (消費税抜き15,000円) 車両のシートアレンジにも対応し、

セカンドシートを覆いシートを汚れ にくくします。

# DRIVING SUPPORT

大きなクルマだからこそお薦めしたい便利なアイテム。

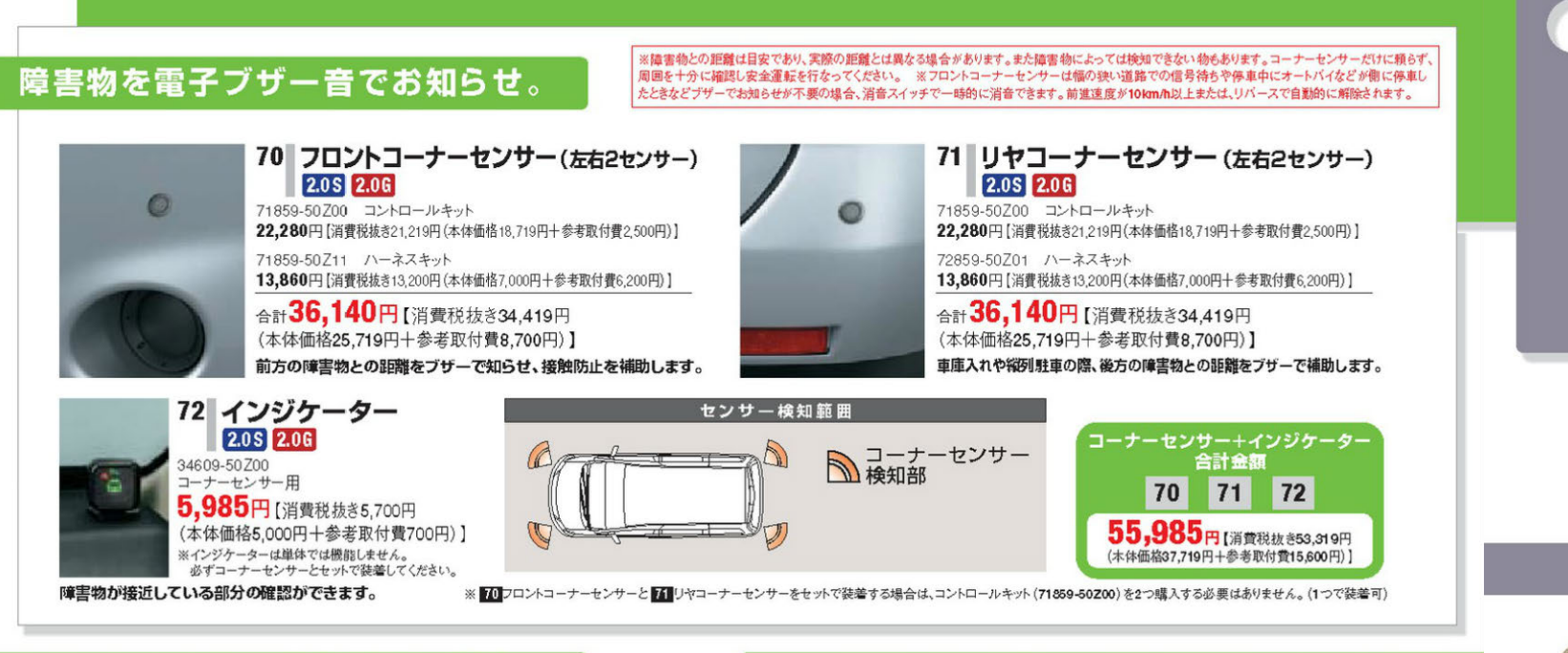

# フロントとリヤの安全確認の補助に。

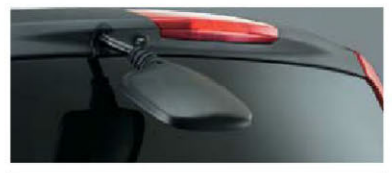

視野範囲イメージ

### 73 リヤアンダーミラー 2.0S 2.0G 69179-5070 14,000円【消費税抜き13,333円 (本体価格9,533円十参考取付費3,800円)]

※ 05 ルーフスボイラー (ハイマウントストップランプ付)と 同時装着が可能です。

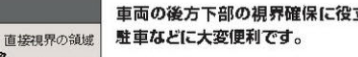

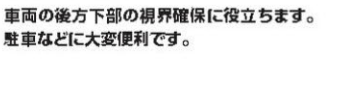

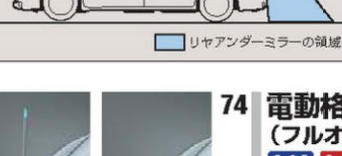

電動格納式ネオンコントロール (フルオートタイプ昇降スイッチ付) 2.0S 2.0G

1799-50Z00 コーナーボール 32,365円 [消費税抜き30,824円(本体価格20,224円十参考取付費10,600円)] ②71799-50Z10 コンソールパネルスイッチ(昇降スイッチ) 2,100円(消費税抜き2.000円)

合計 34,465円 [消費税抜832,824円 (本体価格22,224円+参考取付費10,600円)] ※洗車機をご使用の際は、イグニッションキーをOFFにしボールの格納を確認されてから行ってください。 イグニッションキーのON・OFFに連動して上昇・下降。見えにくい左前方の 章書物との距離がつかみやすく安心です。オートモードキャンセル機能付き。

# 車上荒らし対策の補助に。

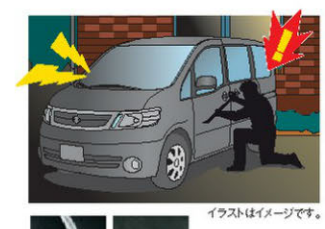

75 カーアラーム(盗難警報装置) 2.0 S 2.0G 38519-50Z00 ベーシックタイプ

16,905円 [消費税抜き16,100円 (本体価格11,700円十参考取付費4,400円)] ※本商品の盗難警報機能は、規定操作以外(窃盗目的等)でドアを開けた時や車内 に侵入された時に、警報を周囲に知らせる商品であり、盗難を防ぐことはできません。 車から離れる際は、車内に全品、責重品を置かないようにしてください。 規定以外の方法でドアを開けるとホーンが約30秒間断続的に鳴り、

周囲に恣難を知らせます。電波式キーレスエントリーやキーレス スタートシステムで施錠時に盗難警報装置がONになります。

# リモコンによる施錠時にドアミラーを自動格納。

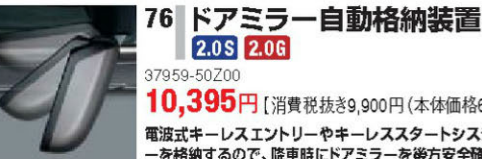

10,395円 [消費税抜き9,900円(本体価格6,800円十参考取付費3,100円)] 電波式キーレスエントリーやキーレススタートシステムで施設時に自動的にドアミラ -を格納するので、降車時にドアミラーを後方安全確認の補助に利用できます。

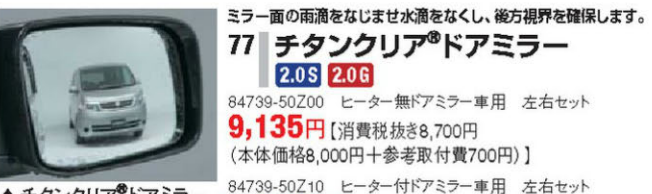

# 4739-50Z00 ヒーター無ドアミラー車用 左右セット 9,135円【消費税抜き8,700円 (本体価格8,000円十参考取付費700円)]

▲チタンクリア<sup>®</sup>ドアミラー

13,335円 [消費税抜き12,700円 (本体価格12,000円十参考取付費700円)]

▲標準ミラ-

### ■キーレススタートシステムの追加用送信機です。

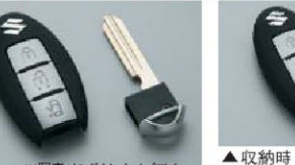

78 追加用リモコン(2ボタンタイブ) 79 追加用リモコン(3ボタンタイブ) 2.0\$

リモートキー 9,555円[消費税抜き9,100円 (本体価格6,000円十参考取付費3,100円)] 37145-50Z10 キープレート 3.843円(消費税抜き3.660円)

合計13,398円 [消費税抜き12,760円 合計13,398円 [消費税抜き12,760円 (本体価格9,660円十参考取付費3,100円)] ※205の標準装備品と同等品です。 ※参考取付責には、キーカット代と登録責用が含まれています。 ※キープレートのみをご購入された場合は、別途キーカット代 と登録費用が必要となります。

2.05 2.0G 37172-50750 リモートキー 9,555円 [消費税抜き9,100円 (本体価格6,000円十参考取付費3,100円)] 37145-50Z10 キープレート 3.843円(消費税抜き3.660円)

(本体価格9,660円十参考取付費3,100円)] (本)は血体的,000円丁一歩く取り負色,100円/] ※2000構造装備品と同場品です。 ※203は、メーカーオブション(リモコンパワースライドドア (助手度魚))を選択した場合にご利用できます。 ※参考取付責には、キーカッド代と登録費用が含まれています。 ※キープレートのみをご購入された場合は、別途キーカット代 と登録費用が必要となります。

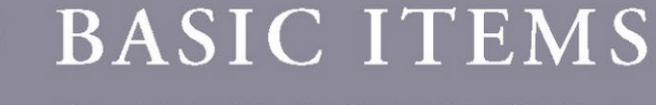

# 基本アイテムだからこそ専用品をお薦めします。

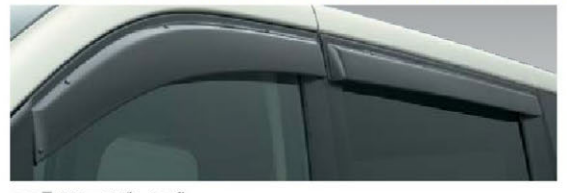

2.0S 2.0G 99000-990B6-001 1台分セット アクリル製 24.413円 [消費税抜き23,250円(本体価格20,000円+参考取付費3,250円)]

# CARPET

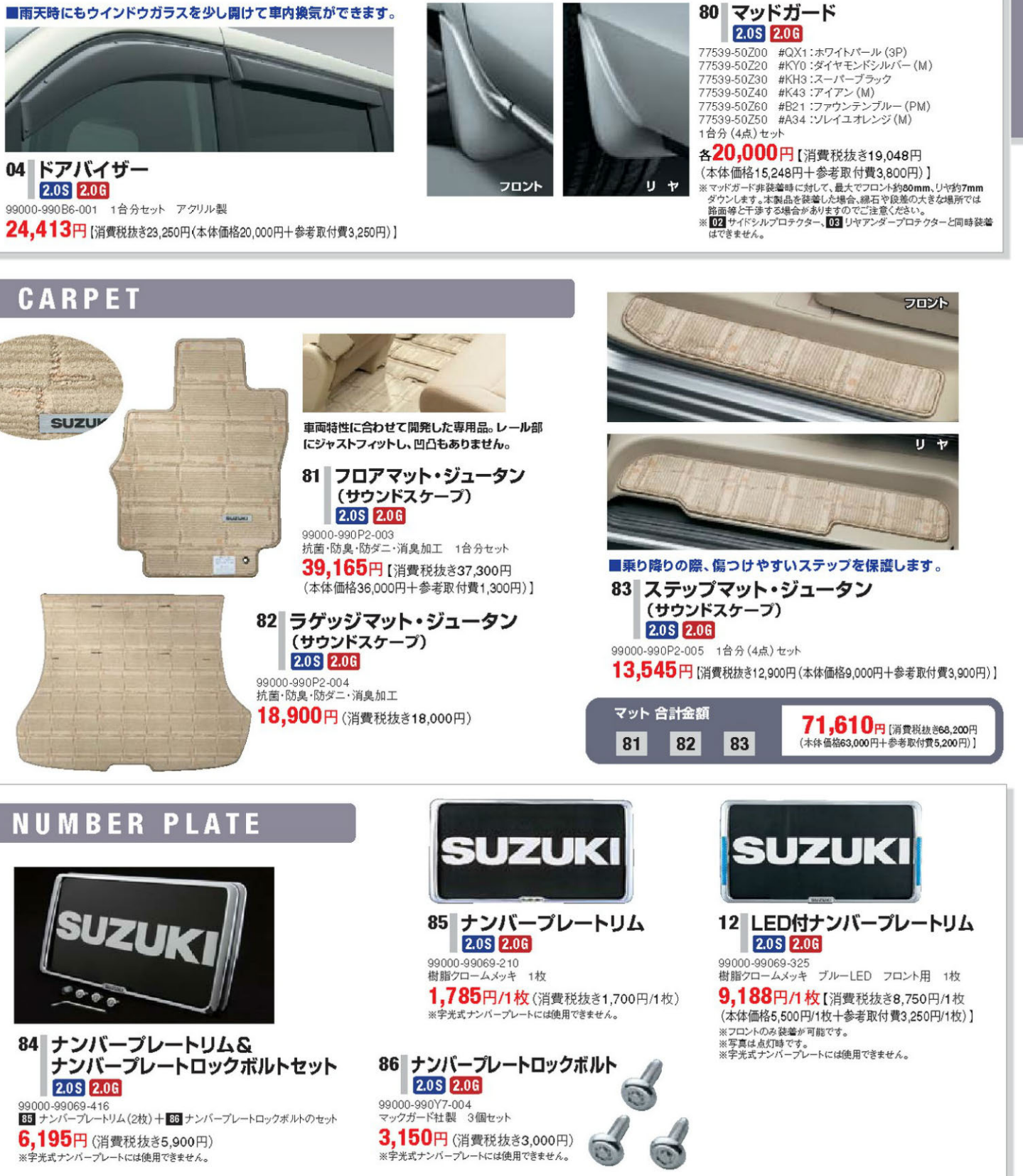

13 ●記載の価格はメーカー希望小売価格で参考価格です。価格には本体価格(消費税込み)と参考取付費(消費税込み)が含まれています。●価格は販売会社が独自に定めていますので、詳しくは各販売会社にお問い合わせください。

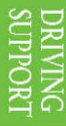

| -      |        |
|--------|--------|
| Ц      | ~      |
|        | 1      |
| [1]    | 5      |
| $\leq$ | -      |
| -      | $\cap$ |

# O NAVIGATION

高機能ハイエンドナビから快適リーズナブルナビまで――あなたの「ほしい」がきっと見つかる。

| Ę              | 53        | J            | 8           | ナヒ          | 30          |                 | シ           |             | Ø             | Ľ           | :<br>1      | ľ           |
|----------------|-----------|--------------|-------------|-------------|-------------|-----------------|-------------|-------------|---------------|-------------|-------------|-------------|
| and the second | 1 3       | ●…対応 △·      | …別売の周辺植     | 幾器を追加する     | ことにより対応     | 5可 <b>×</b> …非対 | 応           |             |               |             |             |             |
| メーカー           |           |              | クラリ         | リオン         |             | サンヨー            |             |             | ケンウッド         |             | パイオニア       |             |
| 揭載             | ページ       | PI           | 16          | P           | 17          | PI              | 18          | P           | 9             | P2          | 20          | P20         |
| 品              | 番         | 99000-79587  | 99000-79588 | 99000-79589 | 99000-79590 | 99000-79T08     | 99000-79T09 | 99000-79T10 | 99000-79T11   | 99000-79555 | 99000-79556 | 99000-79529 |
| 取付費·消費         | 脱込み価格(注1) | 353.063円     | 243.285円    | 217.035円    | 196.035円    | 259.035円        | 235.935円    | 188.685円    | 131.985円      | 259.035円    | 235.935円    | 254.835円    |
| ナビゲーき          | ションタイプ    | HDDナビ        | HDDナビ       | HDDナビ       | HDDナビ       | HDDナビ           | HDDナビ       | HDDナビ       | メモリータイプ<br>ナビ | HDDナビ       | HDDナビ       | HDDナビ       |
| HDI            | D容量       | 40GB         | 40GB        | 30GB        | 30GB        | 30GB            | 30GB        | 30GB        | ×             | 40GB        | 40GB        | 30GB        |
| <b>油滴晶作</b>    | タッチパネル    | ٠            | ٠           | ٠           | ٠           | ٠               | ٠           | ٠           | ٠             | ٠           | ٠           | ٠           |
| IT 题床IF        | ボイスコントロール | •            | ٠           | ×           | ×           | ×               | ×           | ×           | ×             | ×           | ×           | •           |
| <b>=</b>       | サイズ       | 7.0インチワイド    | 7.0インチワイド   | 7.0インチワイド   | 7.0インチワイド   | 7.0インチワイド       | 7.0インチワイド   | 7.0インチワイド   | 5.81277718    | 7.0インチワイド   | 7.0インチワイド   | 7.0インチワイド   |
| y-             | 高精細VGA液晶  | •            | ٠           | ×           | ×           | ×               | ×           | ×           | ×             | ×           | ×           | ٠           |
|                |           | 101-E/ms-1-E |             |             |             |                 |             |             |               |             |             |             |

|                    | The second second  | -                 | -        |            |         |           | 1.000     |                  |      |         |        | -               |
|--------------------|--------------------|-------------------|----------|------------|---------|-----------|-----------|------------------|------|---------|--------|-----------------|
|                    | 内蔵TVチューナー          | 12セグ/ワンセグ<br>(注2) | ワンセグ     | ワンセグ       | ワンセグ    | 12セグ/ワンセグ | ワンセグ/アナログ | アナログ             | ワンセグ | ワンセグ    | アナログ   | アナログ            |
| 映 像                | DVDビデオ再生           | •                 | •        | ٠          | ×       | •         | ٠         | •                | ×    | •       | ٠      | ٠               |
|                    | CPRM対応             | ×                 | ×        | ×          | ×       | •         | •         | ×                | ×    | ●(注3)   | ●(注3)  | ×               |
|                    | HDD録音              | 4                 | 倍速(最大7倍速 | <u>E</u> ) | 2倍速     |           | 最大14倍速    |                  | ×    | 50倍逐    | 惠(注4)  | 4倍速             |
|                    | CD再生               | •                 | ٠        | ٠          | •       | •         | •         | •                | •    | •       | •      | •               |
| 音楽機能               | MD再生               | ٠                 | ×        | ×          | ×       | ×         | ×         | ×                | ×    | ×       | ×      | ٠               |
|                    | MP3再生              | ٠                 | ٠        | ٠          | ×       | •         | ٠         | ٠                | ٠    | •       | •      | ٠               |
|                    | WMA再生              | •                 | ٠        | ٠          | ×       | •         | •         | •                | •    | •       | •      | ٠               |
|                    | (注5)<br>5.1chサラウンド | Δ                 | ×        | ×          | ×       | ×         | ×         | ×                | ×    | ×       | ×      | ×               |
| <b>工工 細町 指約 台に</b> | SRS CS Auto        | ×                 | ×        | ×          | ×       | ×         | ×         | ×                | ×    | ٠       | ٠      | ×               |
| 日音仍引起              | ドルビープロロジックⅡ        | ٠                 | ×        | ×          | ×       | ×         | ×         | ×                | ×    | ×       | ×      | ×               |
|                    | VICSビーコン           | Δ                 | Δ        |            |         |           |           |                  | ×    |         |        |                 |
|                    | ETC車載器<br>ナビ連動     |                   |          |            |         |           |           |                  | ×    | ×       | ×      | ×               |
| その他の<br>拡張機能       | バックビュー<br>モニター接続   |                   |          |            |         |           | ×         | ×                | ×    |         |        |                 |
| 100 100 100        | 後席専用<br>モニター接続     | ムフロント・リヤ<br>独立音声  |          | コント・リヤ同-   | -<br>音声 | ムフロント・    | リヤ独立音声    | ムフロント・リヤ<br>同一音声 | ×    | ムフロント・リ | ノヤ同一音声 | ムフロント・リ<br>同一音声 |
|                    | iPod接続             |                   | Δ        |            |         |           |           |                  | ×    |         |        |                 |

※iPodは、米国およびその他の国で登録されているApple Computer.Inc.の商標です。

注1:ランディへの取り付けには、別途ハーネスキット、ハーネスクリップ等が必要です。各紹介ページ下の赤枠を対応品番別にご覧ください。 注2:ナビゲーションユニットにテレビチューナーは内蔵されていません。同梱の地上デジタルテレビチューナーによる対応です。 注3:対応メディアはDVD-RWのみです。 注4:HDDへの録音は、USBデバイスを利用した場合のみ有効です。 注5:ランディには5.1chシステム用センタースビーカー、サブウーファーの用品設定はございません。

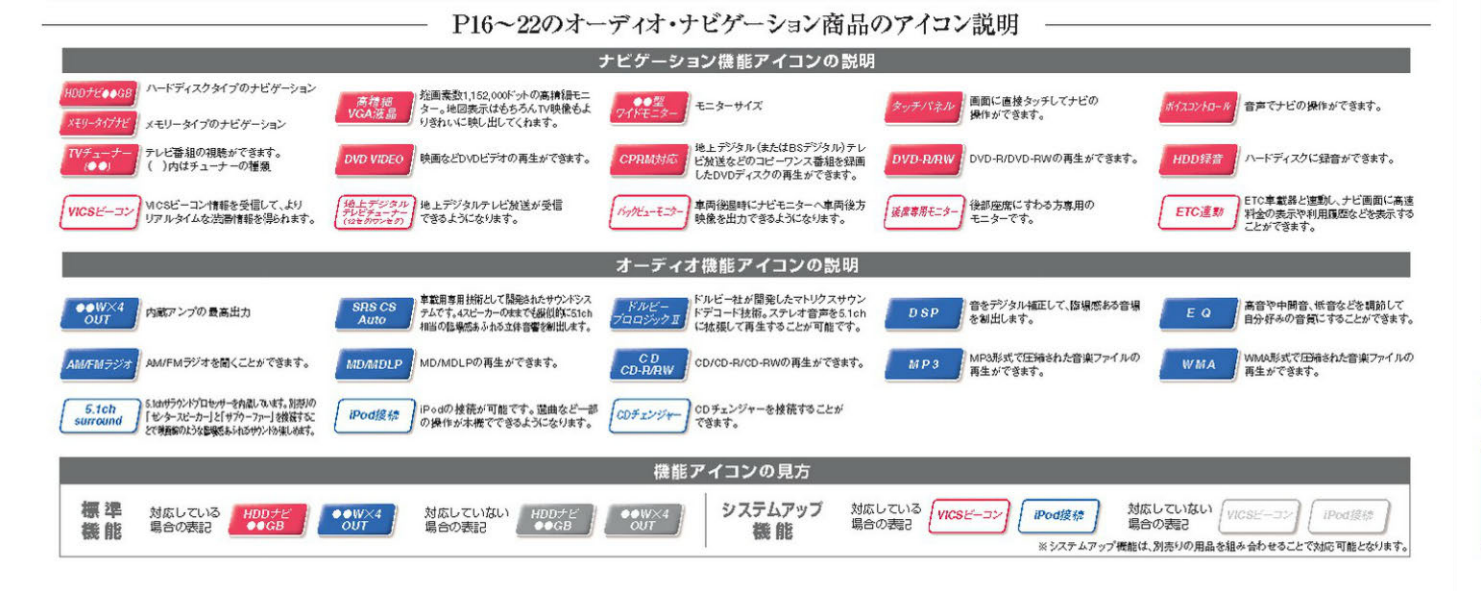

乱れたり音声が途切れたりする場合があります。

### ●安全のため、運転手は走行中にナビゲーションの操作をしないでください。必ず安全な場所に停車してから操作してください。(走行中は操作できない機能があります。) ●ナビゲーションによるルート変内や音声ガイド時は、必ず道路標準など実際の交通規制に従って運転してください。 NAVIGATION す。必ず安全な場所に停車してからご覧ください。(停車時にパーキングブレーキをかけることにより、映像もお楽しみいただけます。※)※電波の状況により受信できない場合や映像が AV一体型HDDナビゲーション Clarion シュラムアップ ナビブラス [でもっと楽しめる! 高精細VGA 7型ワイドディスプレイ、12セグ&ワンセグ地上デジタル テレビ放送にも対応したハイグレードモデル。 U" DDD よりリアルな渋滞情報を知りたい! 7 🚥 P24 VICSE-JUN-N 140m 150 +28.193<sub>円</sub> 案内消し 道玄坂下 ■ポイント1 1 地上デジタルテレビ 12セグ/ワンセグチューナー装備 クリアで高画質な12セグ、広範囲で安定した受信が可能な ワンセグの両方に対応。高画質なデジタルテレビ放送が楽 BR L 後席専用モニターを追加したい! 0 しめます。 後席専用モニタ ■ポイント2 140 + 143 +102,150円 -高画質VGA 7型ワイドディスプレイ搭載 Ð 高画質VGAディスプレイが地上デジタルテレビ放送やDVD の高画質デジタル映像を鮮やかに表現します。 Anavi iPodを接続したい! ■ポイント3 iPod接続ケーブル 5.1chサラウンドプロセッサー内蔵 ※画面はハメコミ合成です。 157 +9,398円 5.1chサラウンド機能によりセンタースピーカー&サブウファーを追加することでダイナミックな臨場感を体感できます。 100 AV-体型HDDナビゲーション 2DINサイズ 12セグ/ワンセグ地上デジタルテレビチューナー同梱

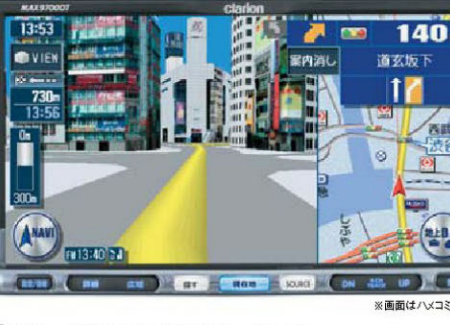

99000-79587

353,063円 [消費税抜き336,250円 (本体価格320,000円+参考取付費16,250円)]

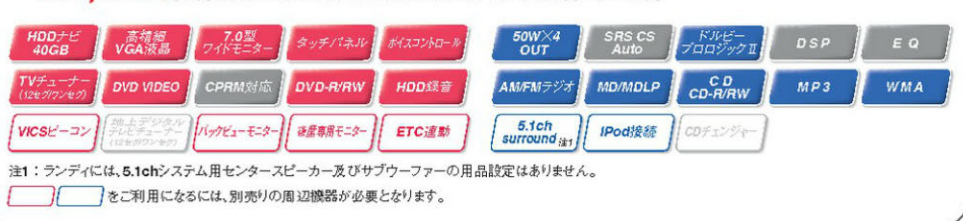

### × AV-体型HDDナビゲーション \ cladion

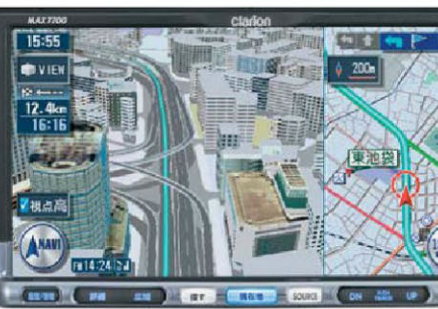

| 高精細VGA 7型ワイドディスプレイ、ワンセグ地上デジタル<br>テレビ放送にも対応したスタンダードモデル。                                                                                                    | <b>ジステムアップ ポピプラス でもっと楽しめる!</b><br>メニュー ポピプラス でもっと楽しめる!<br>よりリアルな 渋滞情報を知りたい!<br>ツCSビーコンレシーバー<br>「」」 +28,193円<br>地上デジタルテレビ放送が見たい!                                   |
|----------------------------------------------------------------------------------------------------|----------------------------------------------------------------------------------------------------|
| <ul> <li>         ・・・・・・・・・・・・・・・・・・・・・・・・・・・・・</li></ul>                                                                                                    | 142       +11       +91,665円         地上デジタルテレビ放送が見たい!       地上デジタルテレビ放送が見たい!         143       +145       +90,720円         後席専用モニターを追加したい!       後席専用モニター         |
| <ul> <li>ゼロ AV-体型HDDナビゲーション</li> <li>2DINサイズ ワンセグ地上デジタルテレビチューナー内蔵<br/>99000-79588</li> <li>243,285円[消費税抜き231,700円(本体価格220,000円十参考取付費11,700円)]</li> </ul>                                                                                                    | 140+143<br>+102,150円<br>iPodを接続したい!<br>iPodを接続したい!<br>157<br>+9,398円<br>バックビューモニターを利用したい!                                                                         |
| UDD/CE     VG&W     VG/L     グムビュター     ダッチ/1ネル     ポイスントロータ     GUT     Static     プロジックII     DSP     E Q       TVデューナー     DVD VDE0     CPRM対応     DVD-RRW     HDD録音     AM/FMデジオ     MDMDLP     CD     CD     RP3     WMA       VICSビーコン     地土デジックル     パッピューモラー     建築職長モター     ETC達動     5.1ch<br>surround     IPod接続     CDチェンジャー       でご利用になるには、別売りの周辺機器が必要となります。     ETC     ETC     ETC     ETC     ETC     ETC | P21       パックビューモニター         120       +52,500円         ETCをナビに連動させたい!         ETC車載器(ナビグーション通動機能付)         122+123       +24,150円                                |
| ※ナビゲーションを装着する際は、下記の用品が別途必要                                                                                                    | *121後席専用モニターと1221地上デジタルテレビチューナーを同時装着<br>する場合は、1221 VTRケーブルを2つ購入する必要はありません。<br>となります。                                                                              |
| Clarion         ハーネスキット<br>99000-79T01         地上デジタルテレビチューナー取付キット<br>99000-79T02         ハーネスクリップ<br>39999-50Z00         Clarion           100 99000-79S87         (消費税抜き3,200円)         4,7257日 (消費税抜き4,500円<br>(消費税抜き3,200円)         (本体価格3,200円+参考取付費1,300円)]         (消費税抜き381円)         101 99000-79S8                                                                                                    | ハーネスキット         ハーネスクリップ           99000-79T01         39999-50200           3,360円(消費税抜き3,200円)         400円(消費税抜き381円)           合計         3,760円(消費税抜き3,581円) |
|                                                                                                    |                                                                                                    |

| 高精細VGA 7型ワイドディスプレイ、ワンセグ地上デジタル<br>テレビ放送にも対応したスタンダードモデル。                                                                                                    | שלאליש לגראיל אין אין אין אין אין אין אין אין אין אין                                                                                                    |
|----------------------------------------------------------------------------------------------------|----------------------------------------------------------------------------------------------------|
|                                                                                                    | よりリアルな渋滞情報を知りたい!         WCSビーコンレシーバー         150       +28,193円         地上デジタルテレビ放送が見たい!         地上デジタルテレビ放送が見たい!         地上デジタルテレビ放送が見たい!         地上デジタルテレビ放送が見たい!         地上デジタルテレビ放送が見たい!         地上デジタルテレビ放送が見たい!         112+1141         +91,665円         2015         地上デジタルテレビ放送が見たい!         地上デジタルテレビなどが見たい!         地上デジタルテレビなどが見たい!         地上デジタルテレビたび送が見たい!         後席専用モニターを追加したい!         後席専用モニター         140+143         +102,150円         iPodを接続したい! |
| 2018年4月、92年9月上テンダルテレビチューテー内蔵<br>99000-78588<br>243,285円[消費税抜き231,700円(本体価格220,000円十参考取付費11,700円)]                                                                                                    | P24 iPod接続ケーブル<br>157 +9,398円                                                                                                    |
| HDDナビ 斎枝岩 7.0型 タッチパネル がスコントロール 43WX4 SR5 CS パルビー DSP E Q<br>VGA液晶 フイドモニター タッチパネル がスコントロール 43WX4 SR5 CS パルビー DSP E Q<br>TVチューナー DVD VIDEO CPRM対応 DVD-RRW HDD録音 AM/FMラジオ MD/MDLP CD-R/RW MP3 WMA                                                                  | P21 パックビューモニターを利用したい!<br>パックビューモニター<br>123 +52,500円                                                                                                    |
| VICSビーコン<br>たまデジタル<br>たまデンター<br>たまデンター<br>たまデジャー<br>レックビューモニター<br>建建専業モニター<br>ETC達動<br>S.1ch<br>Surround<br>IPod接紙<br>CDチェンジャー<br>の<br>の<br>テンジャー<br>この<br>チンジャー                                                                                                | P21 ETCをナビに連動させたい!<br>ETC車載器(ナビグーション運動機能付)<br>122+123 +24,150円                                                                                                    |
|                                                                                                    | ※121後席専用モニターと123地上デジタルテレビチューナーを同時装着<br>する場合は、125 VTRケーブルを2つ購入する必要はありません。                                                                                                    |
| ※ナビゲーションを装着する際は、下記の用品が別途必要                                                                                                    | となります。                                                                                                    |
| Clarion         ハーネスキット<br>99000-79T01         地上デジタルテレビチューナー取付キット<br>99000-79T02         ハーネスクリップ<br>39999-50Z00         Clarion           3,360円         4,725円 [消費税抜き4,500円         4,725円 [消費税抜き3,200円)         4,725円 (消費税抜き3,200円)         101 99000-79St | ハーネスキット<br>99000-79T01         ハーネスクリップ<br>39999-50Z00           3,360円(消費税抜き3,200円)         400円(消費税抜き381円)                                                                                                    |
| 合計 8,485円[消費税抜き8,081円(本体価格6,781円十参考取付費1,300円)]                                                                                                    | 合計 <b>3,760円</b> (消費税抜き3,581円)                                                                                                    |
|                                                                                                    |                                                                                                    |

15 ●記載の価格はメーカー希望小売価格で参考価格です。価格には本体価格(消費税込み)と参考取付費(消費税込み)が含まれています。●価格は販売会社が独自に定めていますので、詳しくは各販売会社にお問い合わせください。

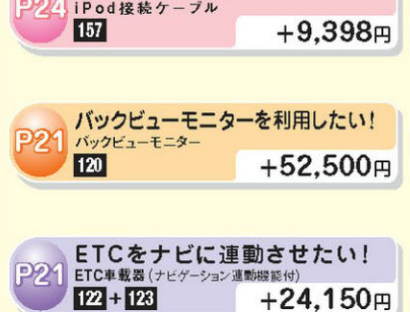

# O NAVIGATION

多機能ナビ&オーディオシステムのご紹介。

### AV一体型HDDナビゲーション

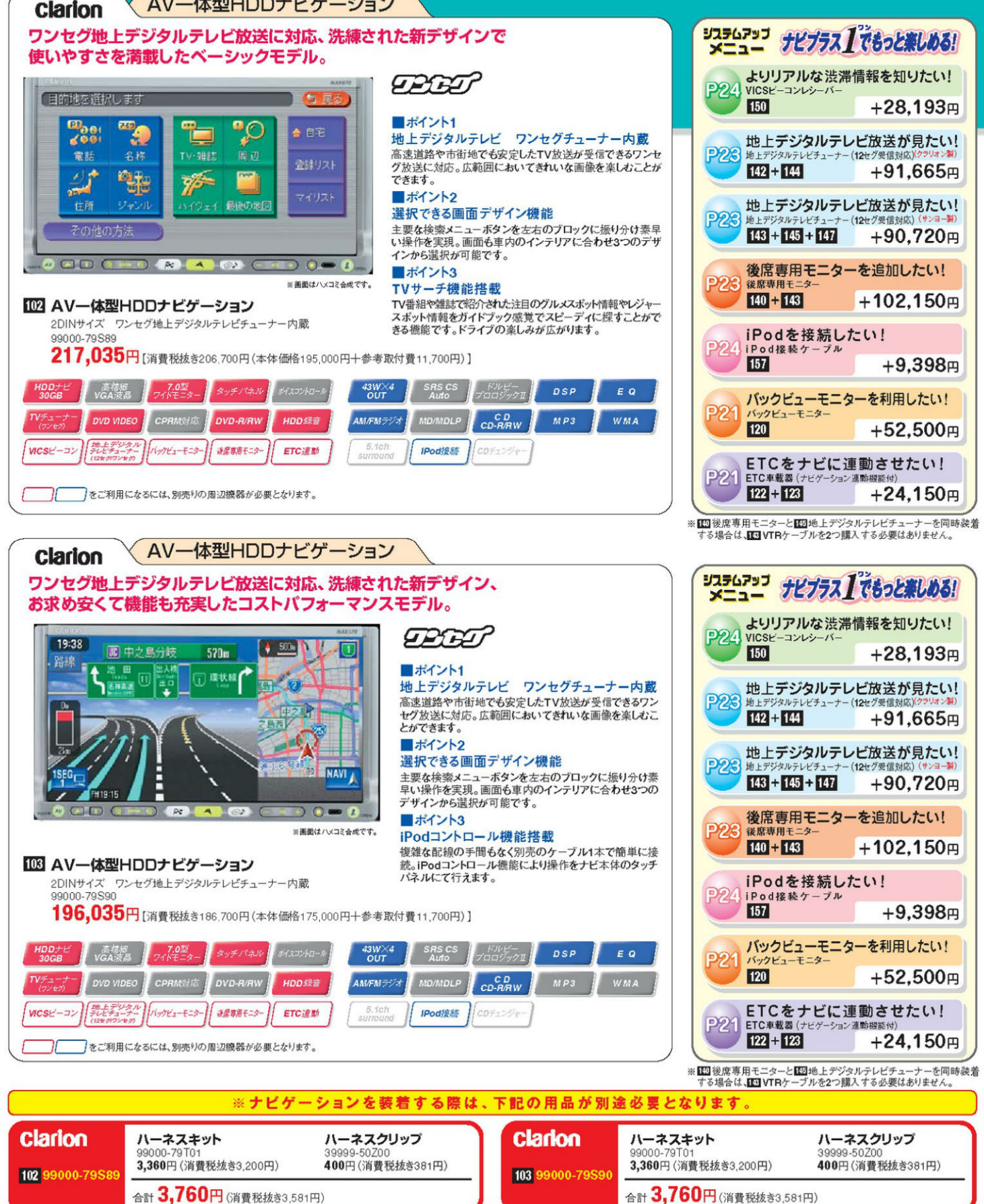

乱れたり音声が途切れたりする場合があります。 AV一体型HDDナビゲーション SANYO どの方向から見ても見やすい広視野角LCDを搭載。 「12セグ/ワンセグ」地上デジタルテレビチューナー内蔵モデル。 U" DDD 40 m #イント1 「12セグワンセグ」、2つの地上デジタルテレビチューナー内蔵モデル 鮮明な画像の12セグと広いエリアで安定した画像が受信でき るワンセグの地上デジタルテレビシステムを内蔵。快適なテレ ビ視聴環境を実現します。 ■ポイント2 どの方向から見ても見やすい広視野角7インチLCDを搭載 上下・左右、どの方向から見ても見やすい広視野角7インチ LCDを搭載。運転席からも助手席からもきれいな映像を見る ことができます。 OPT IG-- 88 + ■ポイント3 ※画面はハメコミ合成です。 CPRM対応 104 AV-体型HDDナビゲーション BSデジタル放送や地上デジタル放送などのコピーワンス放送 を録画したDVDも再生可能なCPBMに対応しています。 2DINサイズ 12セグ/ワンセグ地上デジタルテレビチューナー内蔵 99000-79T08 259,035円[消費税抜き246,700円(本体価格235,000円+参考取付費11,700円)] M/FM 後度専用モニター ETC連動 IPod接続 (-7+-+=--VICSH-J をご利用になるには、別売りの周辺機器が必要となります。 AV一体型HDDナビゲーション SANYO 快適なテレビ視聴環境を実現した「ワンセグ」地上デジタルテレビ チューナー/アナログテレビチューナー内蔵モデル。 ĐĐ

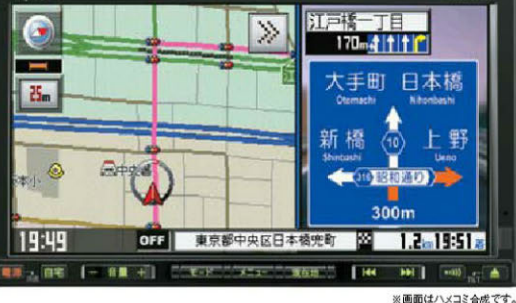

■ポイント1 「ワンセグ」地上デジタルテレビチューナー内蔵 ゴーストの発生や画像のプレがなく、安定した画像が再現できるため、より快適なテレビ視聴環境を実現します。 ■ポイント2 CPRM対応 BSデジタル放送や地上デジタル放送などのコピーワンス放 送を録画したDVDも再生可能なCPRMに対応しています。 ■ポイント3 高速で録音!ミュージックストッカー機能搭載

ハードディスクへ最大14倍速の高速録音を実現。60分の音 楽CDなら約7分で録音を可能にしています。

### 105 AV-体型HDDナビゲーション

2DINサイズ ワンセグ地上デジタル/アナログテレビチューナー内蔵 235,935円[消費税抜き224,700円(本体価格213,000円十参考取付費11,700円)]

CD M/FM7 後度専用モニター IPodie 新 VICSE-23 ETC速動

をご利用になるには、別売りの周辺機器が必要となります。

|              | ※ナビゲ                                                          | ーションを装着する際は                                               | は、下記の用品が別途   | 産必要となります。                                                     |                                                            |
|--------------|---------------------------------------------------------------|-----------------------------------------------------------|--------------|---------------------------------------------------------------|------------------------------------------------------------|
| <b>SANYO</b> | <b>ハーネスキット</b><br>99000-79T15<br><b>3,675</b> 円 (消費税抜き3,500円) | <b>ハーネスクリップ</b><br>39999-50Z00<br><b>400</b> 円(消費税抜き381円) | <b>SANYO</b> | <b>ハーネスキット</b><br>99000-79S31<br><b>3,675</b> 円 (消費税抜き3,500円) | <b>ハーネスクリップ</b><br>39999-50200<br><b>400</b> 円 (消費税抜き381円) |
|              | 合計 4,075円(消費税抜き3,88                                           | 31円)                                                      |              | 合計 4,075円 (消費税抜き3,88                                          | 31円)                                                       |

DSP

WMA

17 ●記載の価格はメーカー希望小売価格で参考価格です。価格には本体価格(消費税込み)と参考取付費(消費税込み)が含まれています。●価格は販売会社が独自に定めていますので、詳しくは各販売会社にお問い合わせください。

●記載の価格はメーカー希望小売価格で参考価格です。価格には本体価格(消費税込み)と参考取付費(消費税込み)が含まれています。●価格は販売会社が独自に定めていますので、詳しくは各販売会社にお問い合わせください。
18

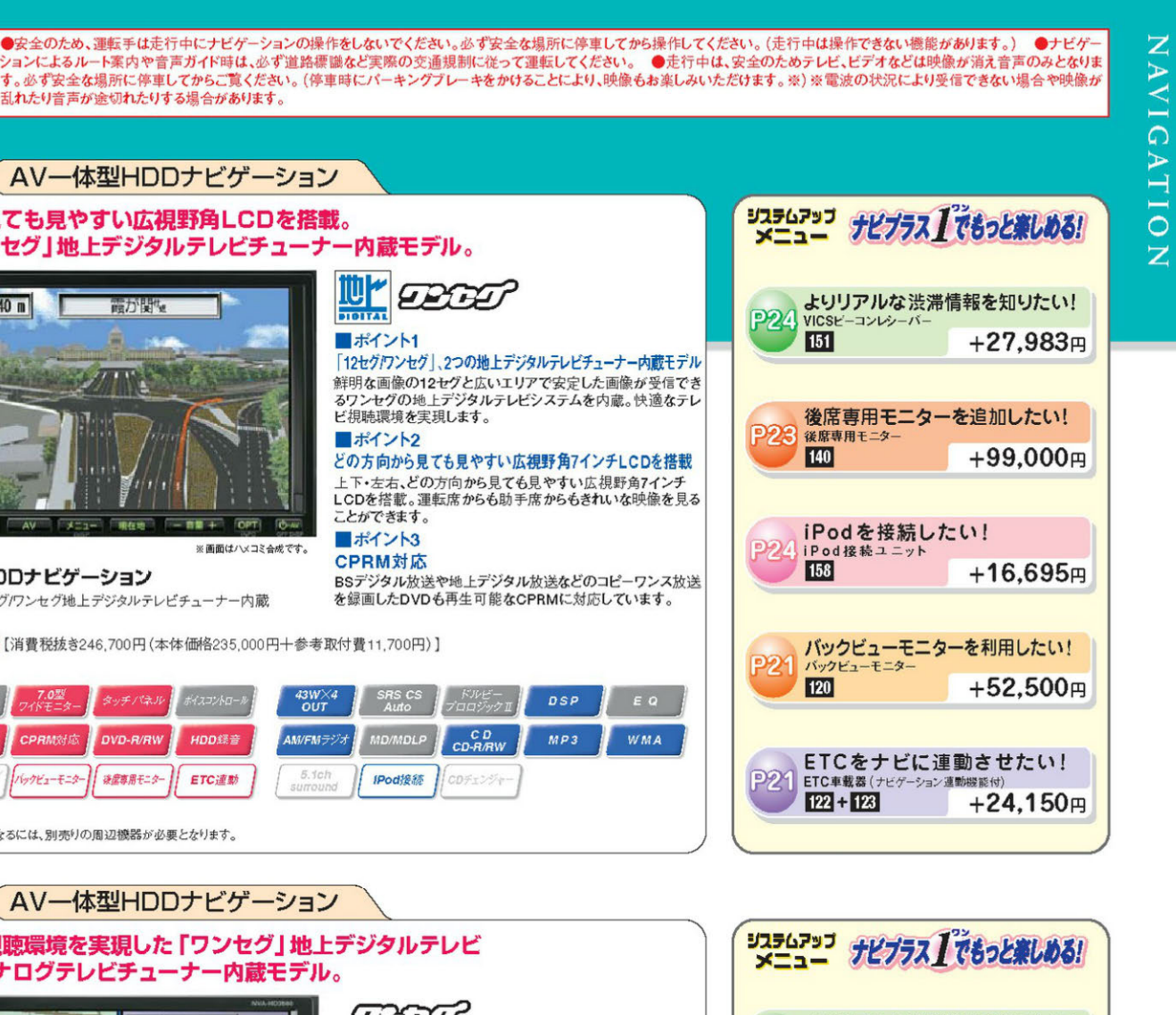

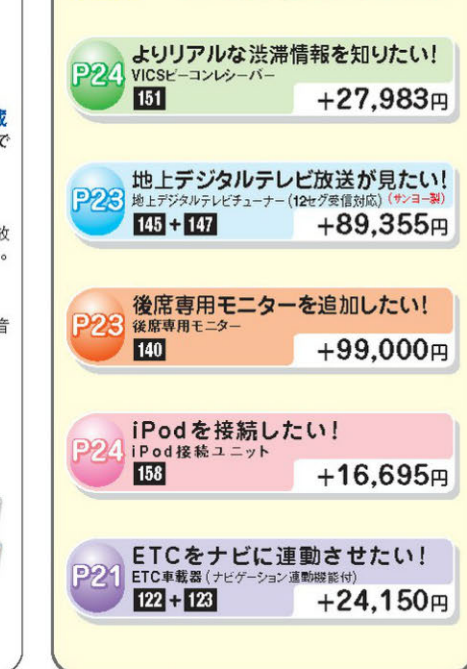

# • NAVIGATION

多機能ナビ&オーディオシステムのご紹介。

### AV一体型HDDナビゲーション SANYO

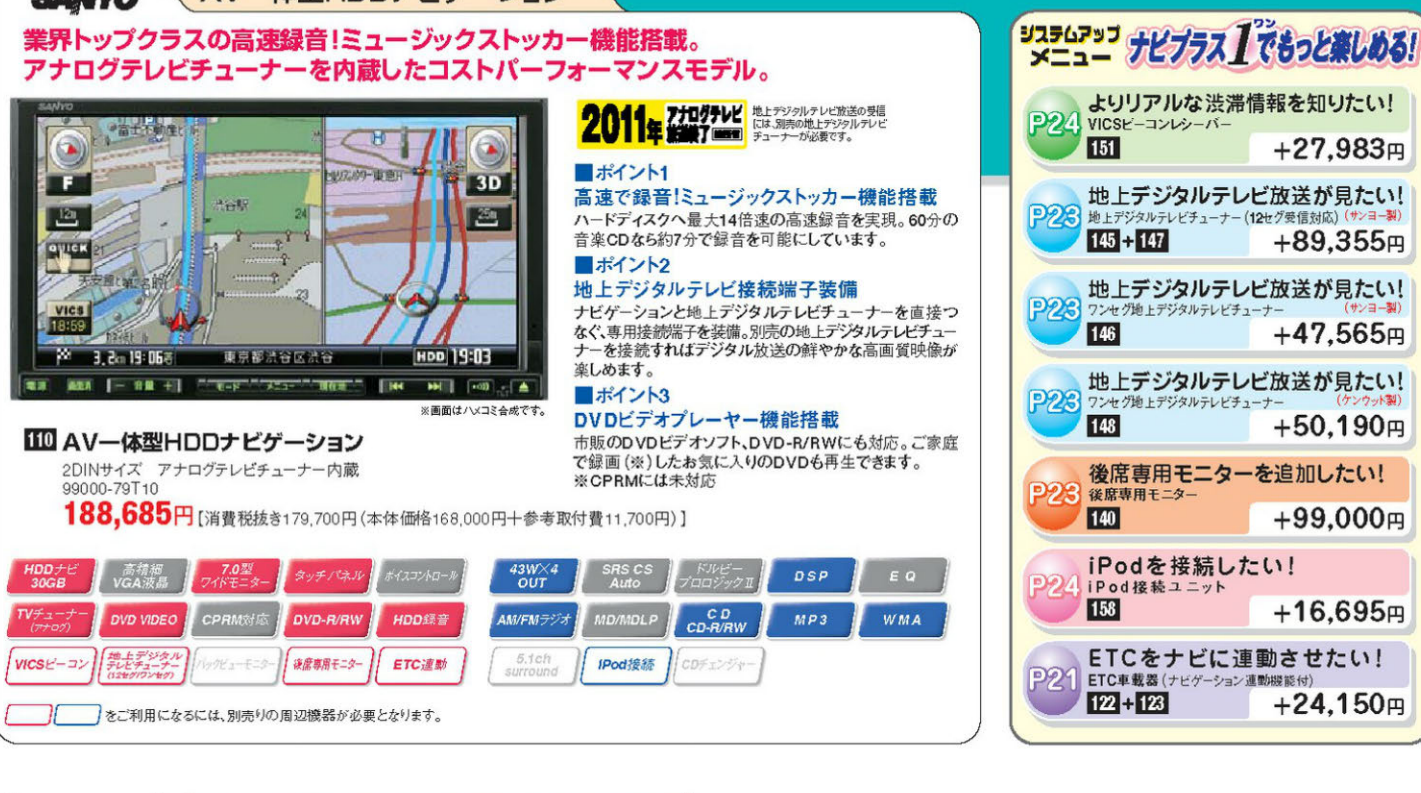

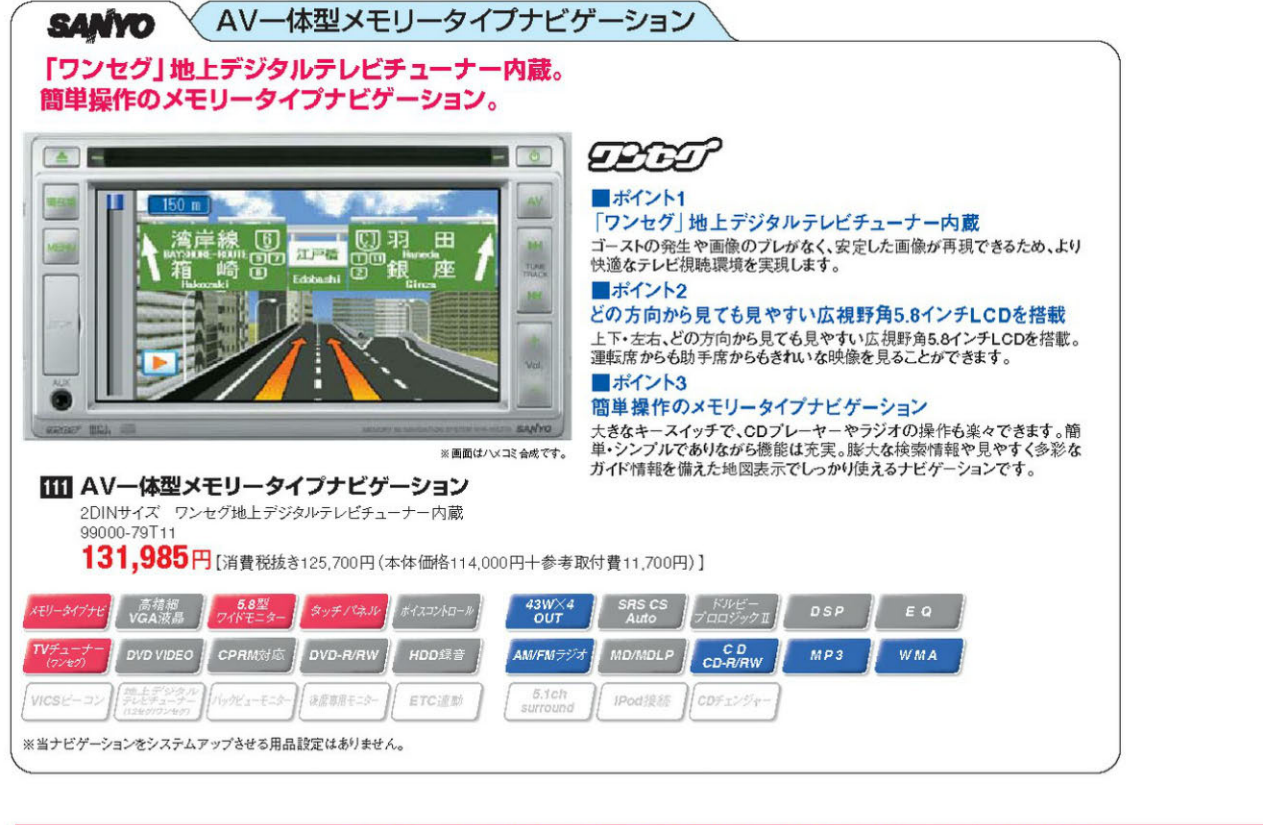

|                 | ※ナビゲーシ                                                       | ョンを装着する際は                                                 | 、下記の用品が別述 | 金必要となります。                                                    |                                                            |
|-----------------|--------------------------------------------------------------|-----------------------------------------------------------|-----------|--------------------------------------------------------------|------------------------------------------------------------|
| SANYO           | <b>ハーネスキット</b><br>99000-79S32<br><b>3,675</b> 円(消費税抜き3,500円) | <b>ハーネスクリップ</b><br>39999-50Z00<br><b>400</b> 円(消費税抜き381円) | SANYO     | <b>ハーネスキット</b><br>99000-79T15<br><b>3,675</b> 円(消費税抜き3,500円) | <b>ハーネスクリップ</b><br>39999-50Z00<br><b>400</b> 円 (消費税抜き381円) |
| 110 99000-79110 | 合計 4,075円(消費税抜き3,881円)                                       |                                                           |           | 合計 4,075円 (消費税抜き3,88                                         | 31円〉                                                       |

19 ●記載の価格はメーカー希望小売価格で参考価格です。価格には本体価格(消費税込み)と参考取付費(消費税込み)が含まれています。●価格は販売会社が独自に定めていますので、詳しくは各販売会社にお問い合わせください。

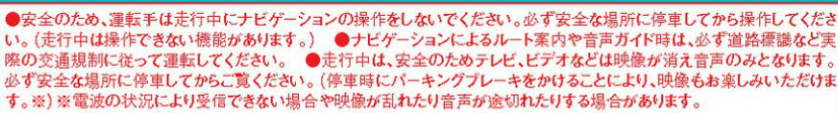

+27.983円

+89.355円

+47.565円

+50.190円

+99,000円

+16,695円

+24,150円

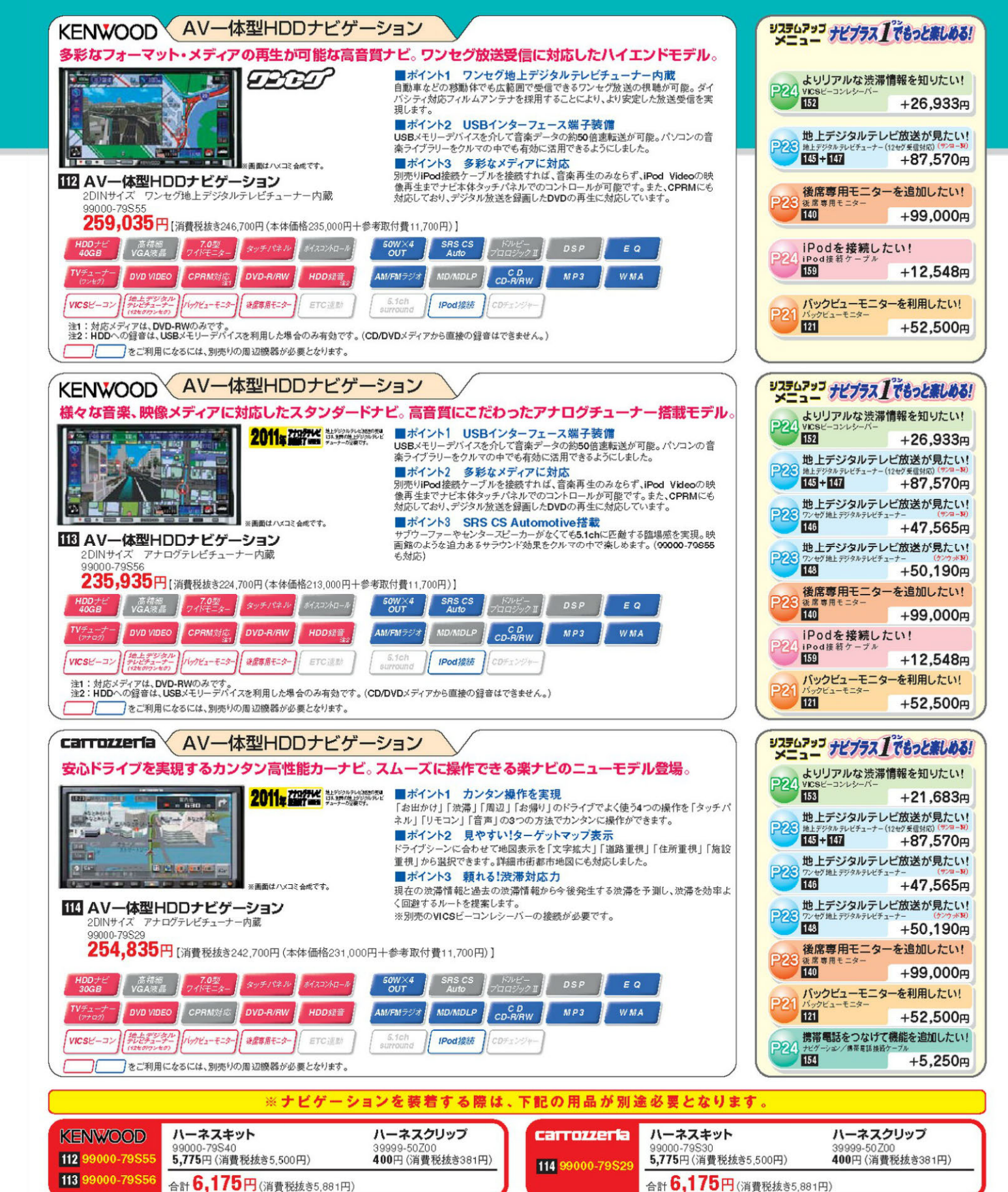

2011年 2017年 さのマークは、アナログテレビ受信機能のみが 活動されている車動機器に表示しています。地 上アナログテレビ放送は2011年7月24日までに該下することが国の方針と して決定されているため、地上アナログテレビ放送終了後は、テレビ放送の 視聴ができなくなります。引き詰き、テレビ放送を視聴するには、「地上デジタ リテレビ放送対応1のテレビ受信標(チューナー)が別途必要になります。

Z AVIG. ATION

# DRIVING SUPPORT

大きなクルマだからこそお薦めしたい便利なアイテム。

### 駐車がラクラク。 TVまたはナビゲーションの電源がONの状態で シフトレバーを「R」にセットすると、モニター画 面に後方の映像を表示します。 120 バックビューモニター (クラリオン/サンヨーナビ用) 2.0 S 2.0G 39969-50Z00 リヤカメラキット 46,095円[消費税抜き43,900円 (本体価格34,600円十参考取付費9,300円)] 39979-50Z00 アタッチメントキット 6,405円(消費税抜き6,100円) 0.3m程度 車幅以上2m程度 3m程度 合計 52,500円 [消費税抜き50,000円 (本体価格40,700円十参考取付費9,300円)] 市理問題の記念者自然問題してください ※取り付け作業時に、シーリング剤 (TB1521C/150ml:99000・ 【ガイドライン表示機能】 \*\*数/14/01年来時に、シージング詞(1512年7月20回199000 34080-210)が必要になります。 \*\*【4メッキリヤガーニッシュと同時装着の場合、メッキ部が モニターに映り込む場合があります。 クラリオン製AVー体型HDDナビゲーションは、ガイド ライン(車幅・距離の目安)を表示させることができます。

### 121 バックビューモニター (ケンウッド/カロッツェリアナビ用) 2.0 S 2.0G 39969-50Z10 リヤカメラキット

38,220円【消費税抜き36,400円 (本体価格27,100円十参考取付費9,300円)] 39989-50700 ハーネスキット

7,875円(消費税抜き7,500円) 39979-50Z00 アタッチメントキット 6.405円(消費税抜き6.100円)

### 合計 52,500円 [消費税抜き50,000円 (本体価格40,700円十参考取付費9,300円)]

※取り付け作業時に、シーリング剤(TB1521C/150ml:99000-34080-21C) が必要になります。 ※14メッキリヤガーニッシュと同時装着の場合、メッキ部が モニターに映り込む場合があります。

●バックビューモニターは運転の補助としてご使用ください。●バックビューモニターが映し出す範囲には限界があります。●バックビューモニターの画面上に表示される車幅・距離目安線は、実際の車幅間隔・距離間隔と異なる場合があ

ります(目安線は直線となります)。●夜間や暗い場所など、使用状況により画質が低下する場合があります。周囲の安 全を直接目視で確認しながら運転してください。●使用状況により、太陽光線や照明などの直接光、反射光がカメラの 視野範囲内に映ると、モニター映像に白い縦線が入り映像が見にくくなることがあります。● [3] 35 ナンバープレート ムと同時装装の場合、大陽光線線が反射してモニター映像に白い線線が入り映像が見い

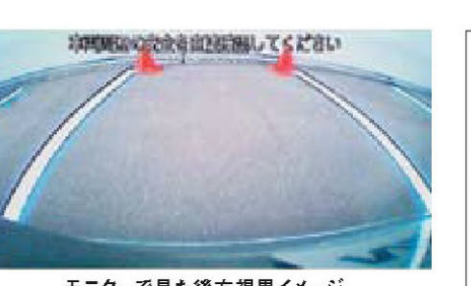

モニターで見た後方視界イメージ

# バックビューモニター対応ナビゲーション

| 対応ナビゲーション<br>99000-795887<br>99000-79588<br>99000-79589<br>99000-79590 |                            | ナビゲーション ガイドライン ガイドラ<br>表示機能 ON/OF |   | バックビューモニターを<br>利用したい! |  |
|------------------------------------------------------------------------|----------------------------|-----------------------------------|---|-----------------------|--|
|                                                                        |                            | 0                                 | 0 |                       |  |
| サンヨー                                                                   | 99000-79 108               | 0                                 | 0 | 52,500円               |  |
| ケンウッド                                                                  | 99000-79855<br>99000-79856 | ×                                 |   |                       |  |
| カロッツェリア                                                                | 99000-79829                | ×                                 | _ |                       |  |

のののたまきはお知してくどさい

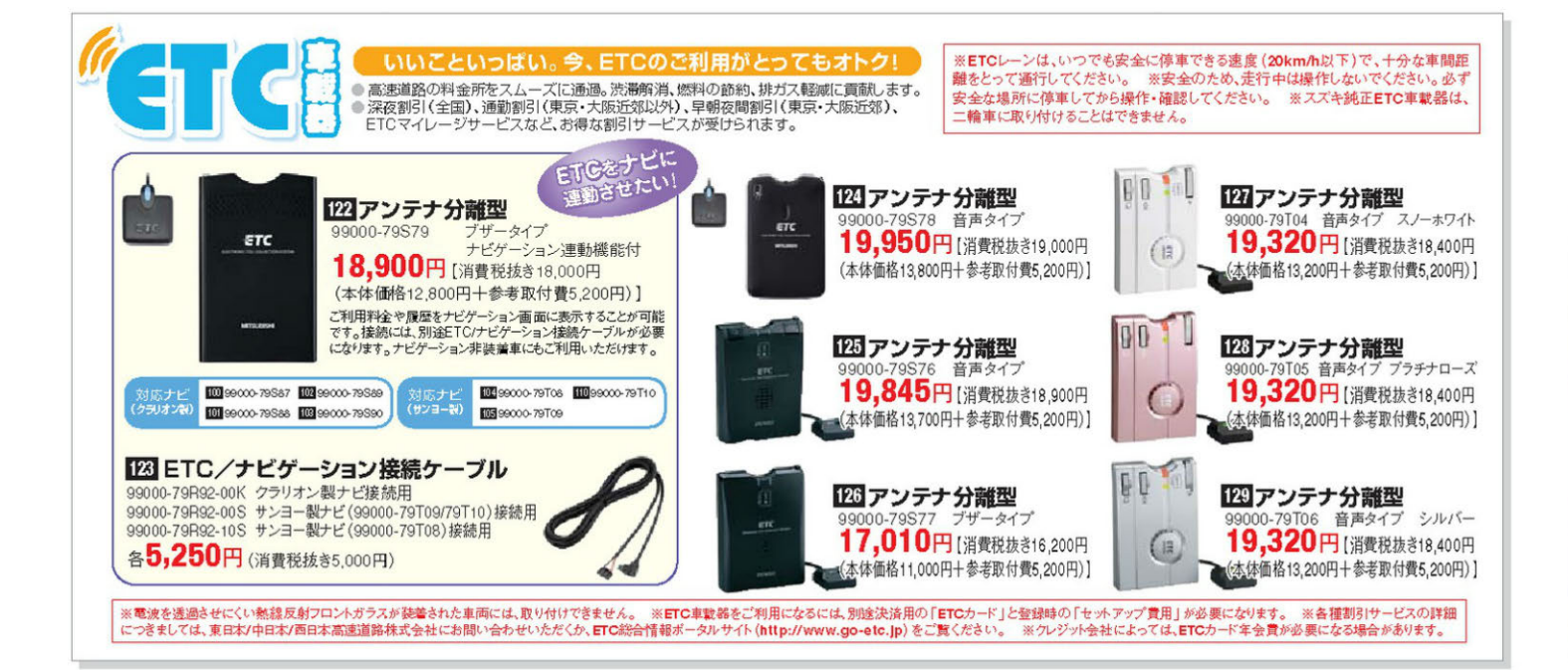

# O AUDIO 2DIN

# Clarion

CD & MD (MDLP) 再生に対応。選べる728色、 美しく輝くバリアブルイルミ搭載のスタイリッシュオーディオ。

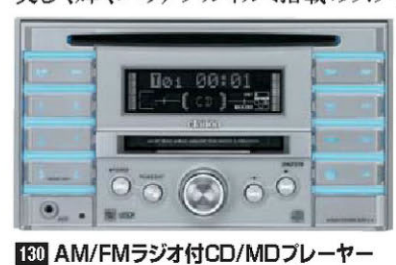

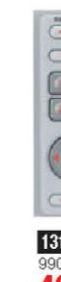

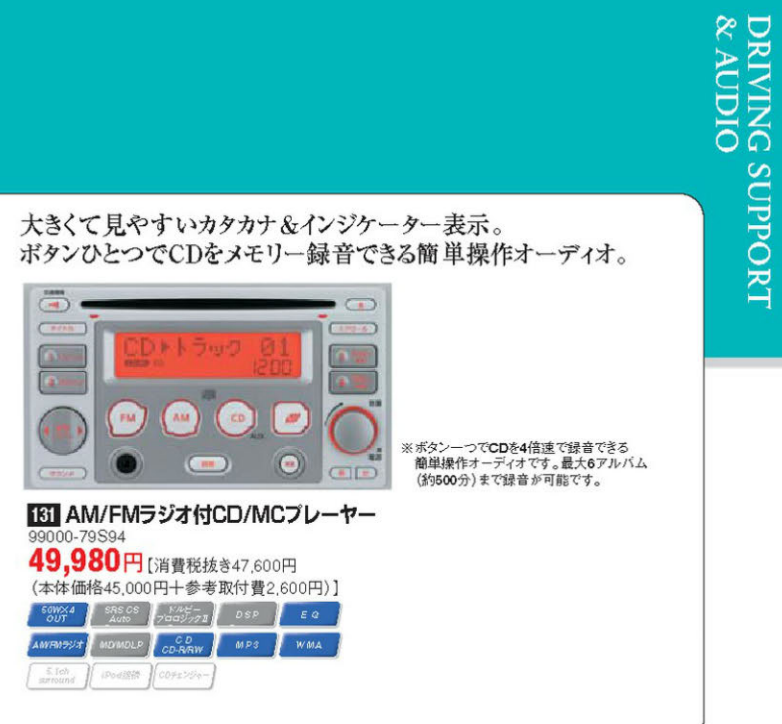

# KENWOOD 多彩な圧縮音楽ファイルに対応し、

39,480円[消費税抜き37,600円

SOWX4 SRSCS KAL-OUT Auto 7005/71 DSP

iPodi没持 CDチェンジャー

(本体価格35,000円十参考取付費2,600円)]

注1:ランディにはクラリオン製CDチェンジャーの用品設定はおりません。 をご利用になるには、別売りの周辺機器が必要となります。

MADLP CD-RIRIN MP3 WMA

3Dサラウンド機能で音質を追求した ケンウッドハイグレードモデル。

前面パネルに音声入力端子を装備。 お手持ちのポータブルオーディオの音楽が 楽しめるケンウッドスタンダードモデル。

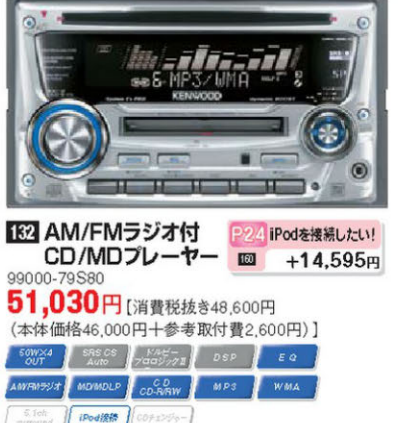

をご利用になるには、別売りの周辺機器が必要となります。

IBB AM/FMラジオ付 CD/MDプレーヤー 46,830円[消費税抜き44,600円 (本体価格42,000円十参考取付費2,600円)] SOWX4 SRS CS KAE-OUT Auto 7009771 DSP EQ AWRN55/# MDMDLP CORRW MPS WMA

※2DINオーディオを装着する際は、下記の用品が別途必要となります。 Clarion ハーネスキット ハーネスクリップ 132 99000-7958 2,100円(消費税抜き2,000円) 400円(消費税抜き381円) 130 99000-79592 133 99000-79581 合計 2.500円(消費税抜き2,381円) 134 9 131 99000-79594

21 ●記載の価格はメーカー希望小売価格で参考価格です。価格には本体価格(消費税込み)と参考取付費(消費税込み)が含まれています。●価格は販売会社が独自に定めていますので、詳しくは各販売会社にお問い合わせください。

9000-795

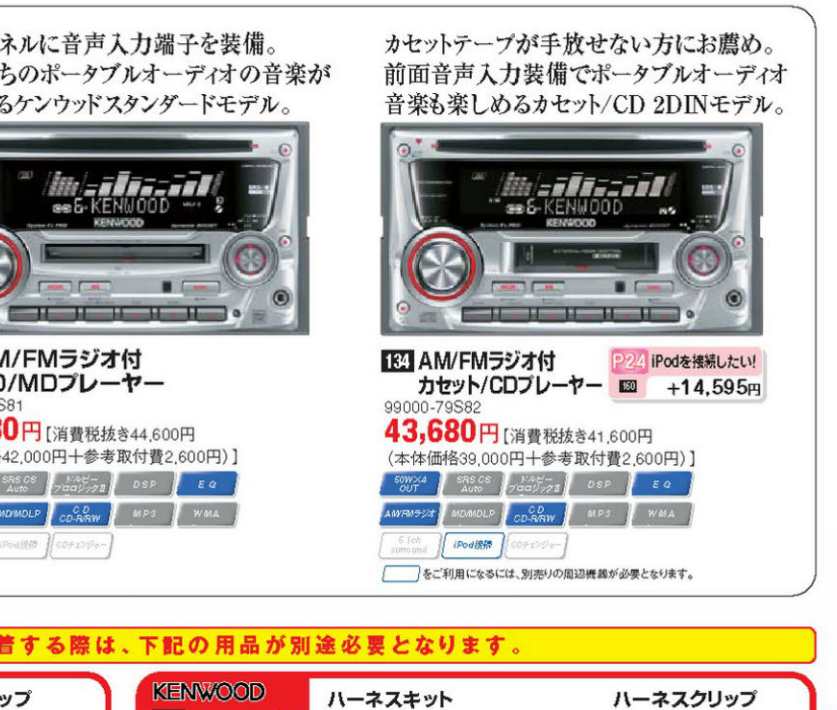

4,725円(消費税抜き4,500円)

合計 5,125円(消費税抜き4,881円)

400円(消費税抜き381円)

# SYSTEM UP システムアップでより快適にもっと楽しく!

# システムアップ周辺機器

# ラジを選ぶ?楽しさ広かる新提案

# 後席専用モニターを追加したい!

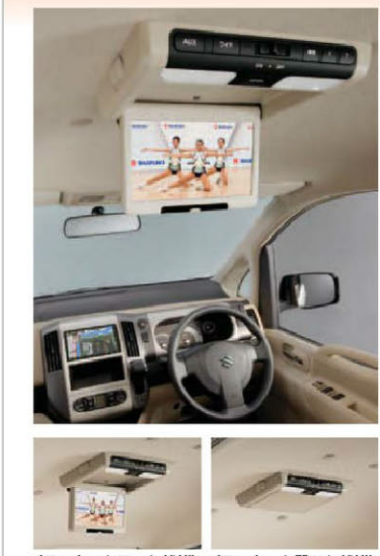

### 140 後席専用モニター (ルーフ取付タイプ) 50Z00 本体キット(ビデオ入力端子付) 84,300円 [消費税抜き80,286円 (本体価格70,986円十参考取付費9,300円)] 19879-50700 M-22+---4,200円(消費税抜き4,000円) 39889-50Z00 アタッチメントキット 10,500円(消費税抜き10,000円)

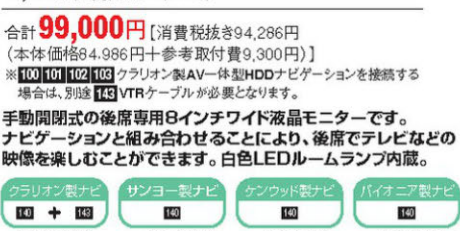

102,150円 99,000円 99,000円 111 ワイヤレスヘッドフォン

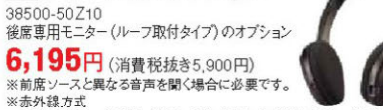

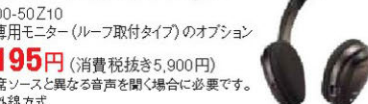

※前席ソースと異なる音声を聞く場合に必要です。 ※赤外線方式 ※電池は含まれておりませんので、単4電池2本を別途お買い求めください。

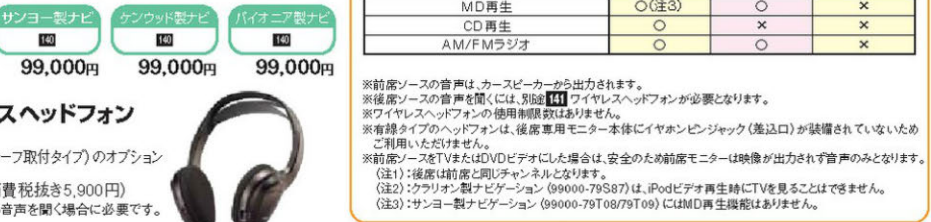

〈モニターを開いた状態〉〈モニターを閉じた状態〉 ※画面はハメコミ合成です。

# ● 地上デジタルテレビ放送が見たい! Clarion

er eece SANYO 122 地上デジタルテレビチューナ 145 地上デジタルテレビチューナー ①99000-79T12 サンヨーナビ接続用 ②99000-79T13 クラリオン、ケンウッド、パイオニアナビ接続用 99000-79S98 12セグ/ワンセグ受信自動切換え 専用アンテナ、リモコン同梱 12セグ/ワンセグ受信自動切換え 専用アンテナ、リモコン同梱 86,940円[消費税抜き82,800円 各78,540円 [消費税抜き74,800円 (本体価格75,000円十参考取付費7,800円)) (\*\*\*\*)に向けるのは、12をグ受信とワンセク受信の切り換えを自動的に行ないます。
※100 AVー体型HDDナビゲーションに同梱されている地上デジタルテレビチューナーと同一品です。
※サンヨー、ケンウッド、パイオニア製のAVー体型HDDナビゲーションには接続できません。 (本体価格67.000円十参考取付書7.800円)) ※ 52 ラゲッジアンダーボックストレイと同時装着はできません。 ※ 62 ラゲッジアンダーボックストレイと同時装着はできません。 142 + 144 91.665m 143 VTRケーブル 13 + 15 + 16 145 + 147 99000-79P43 クラリオン製ナビ用 90 720m 3,150円(消費税抜き3,000円) くプラリオン第4 いたまま 1000 - 1000 - 11 (1) 後席専用モニター を接続する際に必要です。 15 + 10 15 + 19 87,570円 全弦(約9.5%)、システレジャンション(9.5%)、
 1011021(20)、クラリオン製AV-体型HDDナビゲーションに
 101021(20)、クラリオン製AV-体型HDDナビゲーションに
 101021(20)、クリオン製AV-体型HDDナビゲーションに
 101021(20)、クリオン製AV-体型HDDナビゲーションに
 101021(20)、
 101021(20)、
 101021(20)、
 101021(20)、
 101021(20)、
 101021(20)、
 101021(20)、
 101021(20)、
 101021(20)、
 101021(20)、
 101021(20)、
 101021(20)、
 101021(20)、
 101021(20)、
 101021(20)、
 101021(20)、
 101021(20)、
 101021(20)、
 101021(20)、
 101021(20)、
 101021(20)、
 101021(20)、
 101021(20)、
 101021(20)、
 101021(20)、
 101021(20)、
 101021(20)、
 101021(20)、
 101021(20)、
 101021(20)、
 101021(20)、
 101021(20)、
 101021(20)、
 101021(20)、
 101021(20)、
 101021(20)、
 101021(20)、
 101021(20)、
 101021(20)、
 101021(20)、
 101021(20)、
 101021(20)、
 101021(20)、
 101021(20)、
 101021(20)、
 101021(20)、
 101021(20)、
 101021(20)、
 101021(20)、
 101021(20)
 101021(20)
 101021(20)
 101021(20)
 101021(20)
 101021(20)
 101021(20)
 101021(20)
 101021(20)
 101021(20)
 101021(20)
 101021(20)
 101021(20)
 101021(20)
 101021(20)
 101021(20)
 101021(20)
 101021(20)
 101021(20)
 101021(20)
 101021(20)
 101021(20)
 101021(20)
 101021(20)
 101021(20)
 101021(20)
 101021(20)
 101021(20)
 101021(20)
 101021(20)
 101021(20)
 101021(20)
 101021(20)
 101021(20)
 101021(20)
 101021(20)
 101021(20)
 101021(20)
 101021(20)
 101021(20)
 101021(20)
 101021(20)
 101021(20)
 101021(20)
 101021(20)
 101021(20)
 101021(20)
 101021(20)
 101021(20)
 101021(20)
 101021(20)
 101021(20)
 101021(20)
 101021(20)
 101021(20)
 101021(20)
 101021(20)
 101021(20)
 101021(20)
 101021(20)
 101021(20)
 101021(20)
 101021(20)
 101021(20)
 101021(20)
 101021(20)
 101021(20)
 101021(20)
 101021(20)
 101021(20)
 101021(20)
 1010 ません。(1つで装着可) 9T12-00L 99000-79T12用 10,815円 [消費税抜き10,300円 144 地上デジタルテレビチューナー取付キット (本体価格9.000円十参考取付費1.300円)] 99000-79T02 142地上デジタルテレビチューナー (99000-79S98)用

### 4,725円[消費税抜き4,500円(本体価格3,200円+参考取付費1,300円)] **KENWOOD** ※100 クラリオン製AV-体型HDDナビゲーションを装着する際にも必要となります。 148 ワンセグ地上デジタルテレビチューナー 地上デジタルテレビ 地デジ 地上テジタルテレビ放送 なら 99000-79S28 専用アンテナ、リモコン同梱 放送に関する注記 チラツキがなくきれいに受信・視聴ができます。 50,190円[消費税抜き47,800円(本体価格40,000円十参考取付費7,800円)] 地上デジタルテレビ放送は 2006年12月までに全国都道 ※ 52 ラゲッジアンダーボックストレイと同時装着はできません。 府県庁所在地で放送が開始

148

50,190円

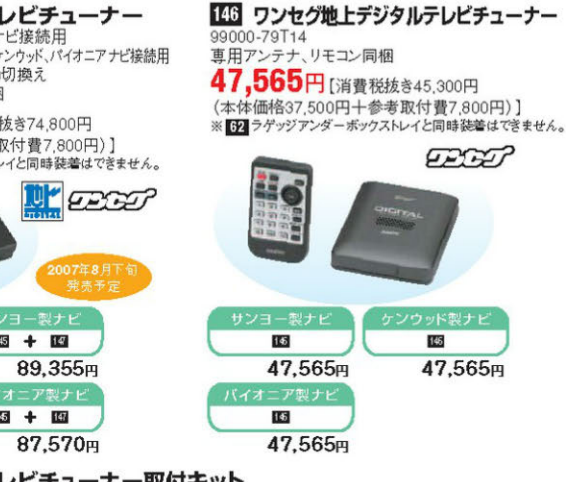

家族なんなで回ジグドライラ川をもっと楽しく

AV-体型HDDナビゲーション (クラリオン:99000-79S87、サンヨー:99000-

79T08/99000-79T09)は、前席と後席でそれぞれ独立した異なるソースの音

0(注1)

後席ソーフ

DVDビデオ再生 ナビゲーション

×

×

声を楽しむことができます。

前席/後席の可能なソース組み合わせ表

前席ソース

ナビゲーション

DVDビデオ再生

MD再生 **CD**再生

AM/FM5

DDミュージック再生(ミュージックキ iPod再生

### 147 地上デジタルテレビチューナー取付キット 000-79T13-00L 99000-79T13用 9,030円 [消費税抜き8,600円 (本体価格7.300円十参考取付費1.300円)]

※145 地上デジタルテレビチューナー取付時に必要です。 ※145 地上デジタルテレビチューナー取付時に必要です。 

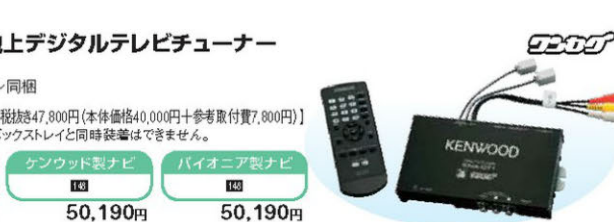

### Navi ◎よりリアルな渋滞情報を知りたい! AV-体型ナビゲーションに接続すれば高速道路、幹線道路の電波・光ビーコンを受信。 VICS交通情報などに対応できます。 Clarion 150 VICSビーコンレシーバー 100 99000-79Sa D1 99000-79S88 102 99000-79589 28,193円[消費税抜き26,850円 103 99000-79590 (本体価格26,200円十参考取付費650円)] SANYO 102 99000-79Tos 151 VICSビーコンレシーバー 105 99000-79T09 110 99000-79T10 27,983円[消費税抜き26,650円 (本体価格26,000円十参考取付費650円)] KENWOOD 12 VICSビーコンレシーバー 112 99000-79S55 113 99000-79S56 26.933円 [消費税抜き25.650円] (本体価格25.000円十参考取付費650円)] carrozzería 114 99000-79S29 153 VICSビーコンレシーバー 21,683円 [消費税抜き20,650円] Navi (本体価格20,000円十参考取付費650円)] 携帯電話をつなげて機能を追加したい! carrozzería 10 ナビゲーション/携帯電話接続ケーブル 99000-79N71-101 PDC用 99000-79N71-102 CDMA 1X/cdmaOne田 99000-79N71-103 FOMA用

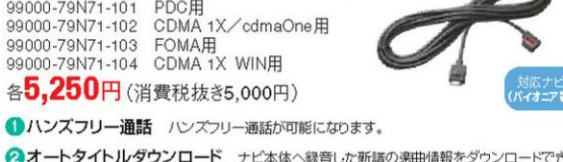

2オートタイトルダウンロード ナビ本体へ録音した新譜の楽曲情報をダウンロードできます。 3オンデマンドVICS 広範囲なエリアにわたる渋滞情報を短時間で取得できます。

Clarion 105 クラリオンナビゲーション専用リモコン 100 99000-79587 101 99000-79S88 99000-79S91 000 102 99000-79S89 6,300円(消費税抜き6,000円) 103 99000-79S90 ※リヤ席など離れたところからの操作に便利です。 ※ナビゲーションの他にもオーディオやテレビの操作が可能です。 SANYO

0 155 サンヨーナビゲーション専用リモコン 101999000-79T08 105 99000-79T09 99000-79R98 110 99000-79T10 5,775円(消費税核参5 500円) ※リヤ席など離れたところからの操作に便利です。 ※ナビゲーションの他にもオーディオやテレビの操作が可能です。

23 ●記載の価格はメーカー希望小売価格で参考価格です。価格には本体価格(消費税込み)と参考取付費(消費税込み)が含まれています。●価格は販売会社が独自に定めていますので、詳しくは各販売会社にお問い合わせください。

おほう」が住宅で放送が開設 されています。 その後放送エリアを順次拡大[

2011年7月24日までに現行 +ログテレビ放送は終了します。

●記載の価格はメーカー希望小売価格で参考価格です。価格には本体価格(消費税込み)と参考取付費(消費税込み)が含まれています。●価格は販売会社が独自に定めていますので、詳しくは各販売会社にお問い合わせください。224

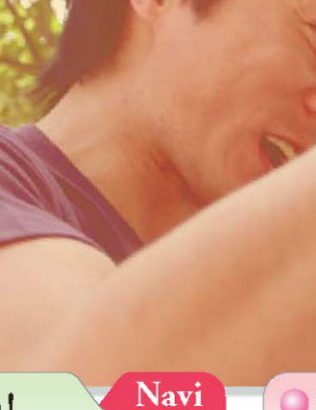

Navi

111 99000-79S29

Navi

Navi

# SYSTEM UP

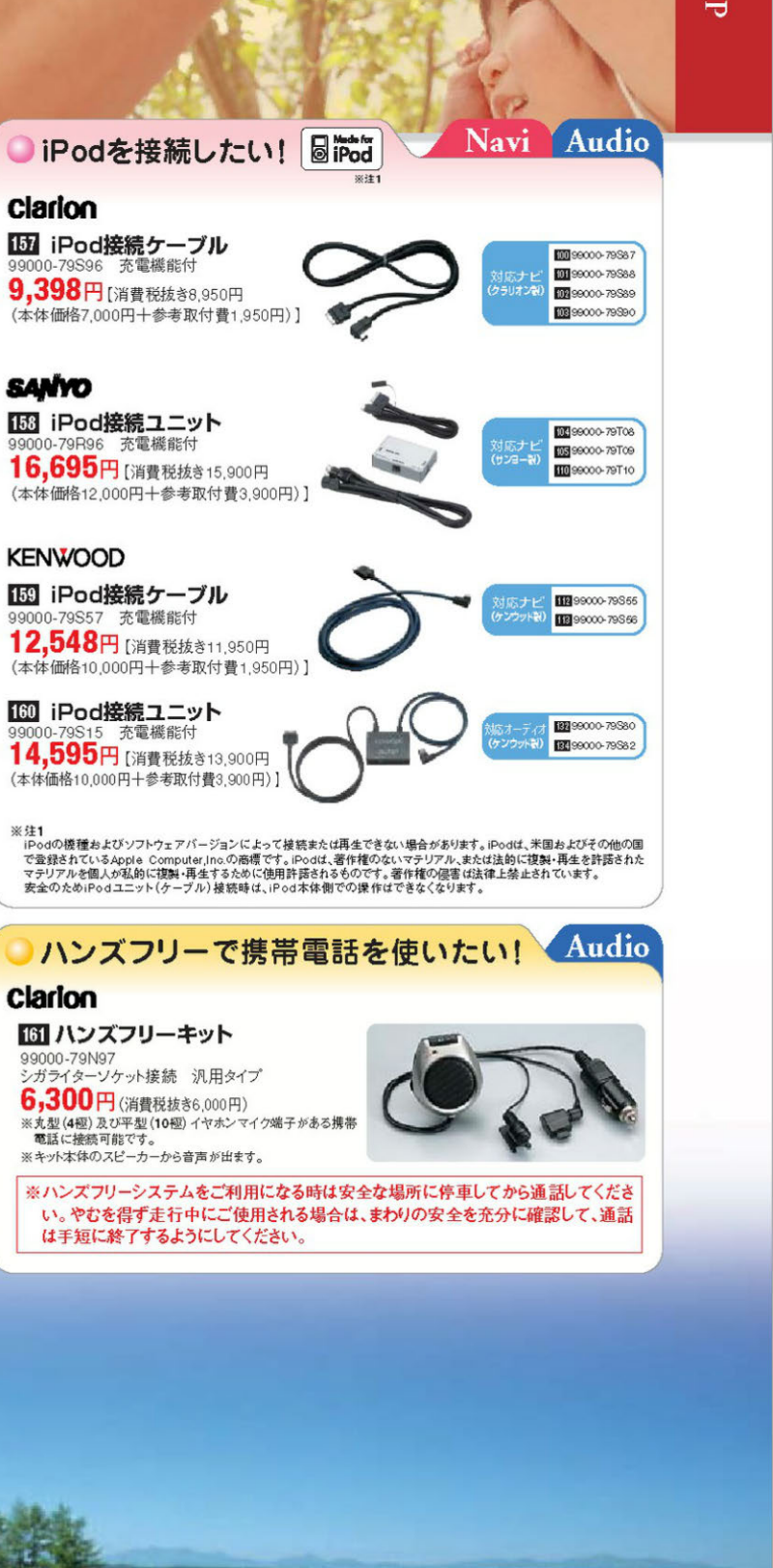

For your own favorite.

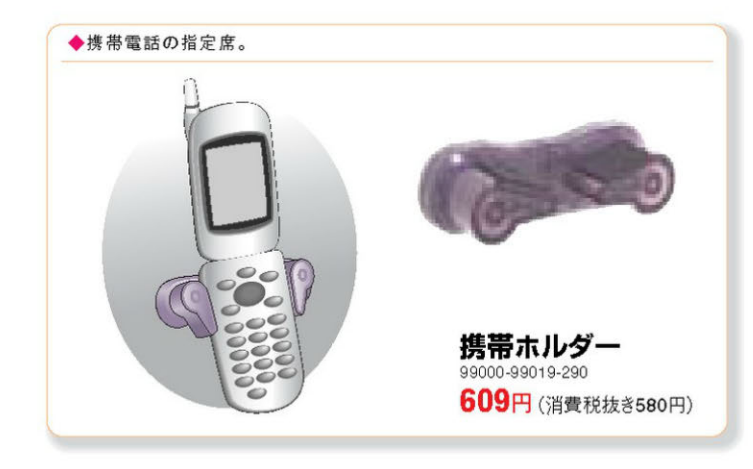

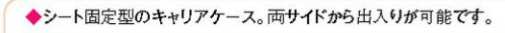

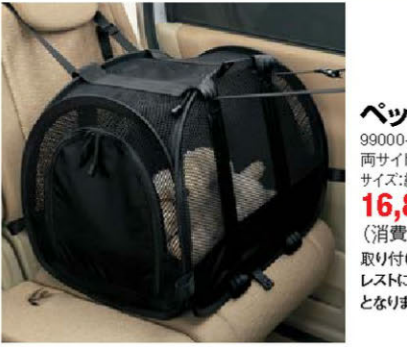

ペットキャリア 99000-990M0-P01 両サイドチャック付 サイズ:縦370mm X構500mm X高さ400mm **16.800**⊟ (消費税抜き16,000円) 取り付けはリヤ席のシートベルト&ヘッド レストに固定。小型犬・猫等のペット専用 となります。

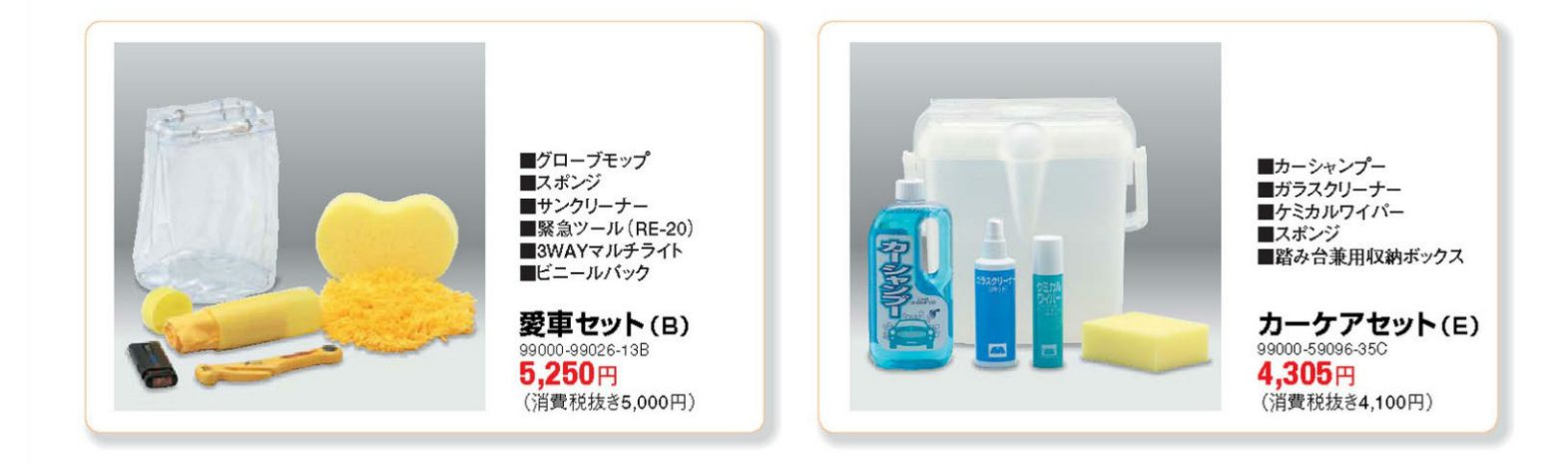

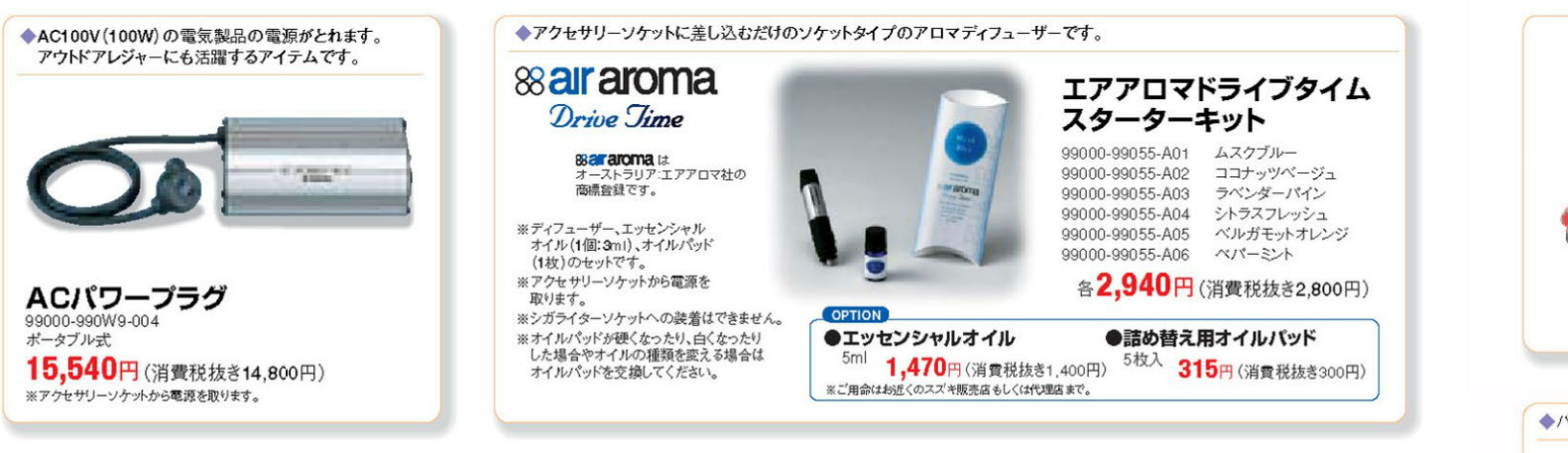

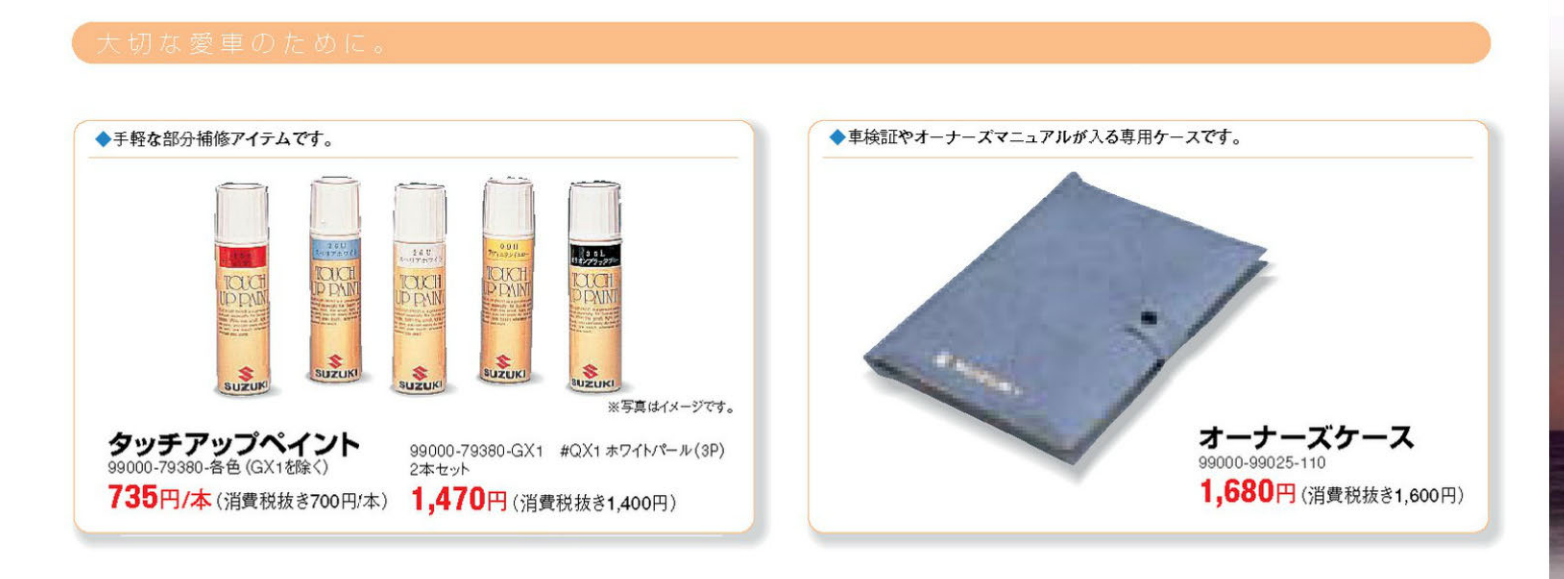

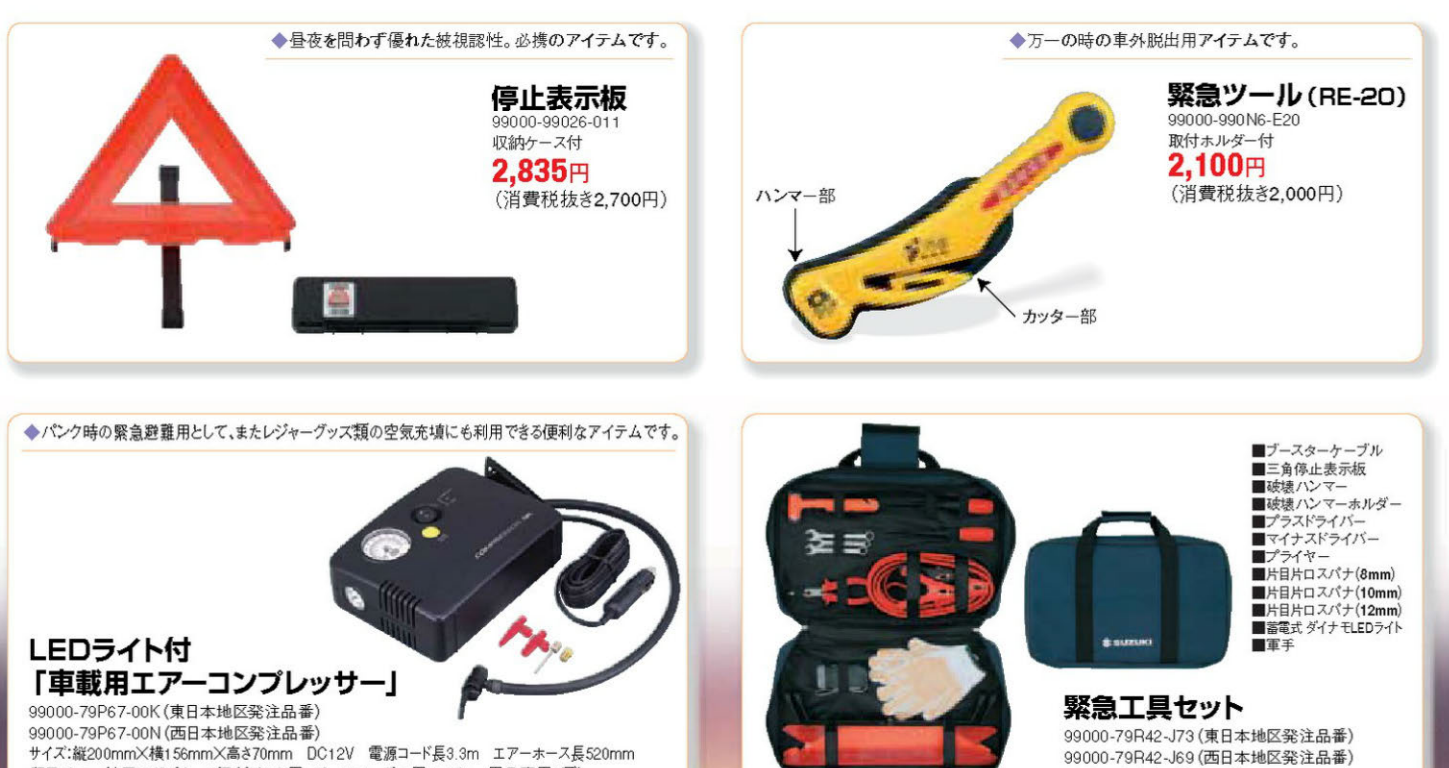

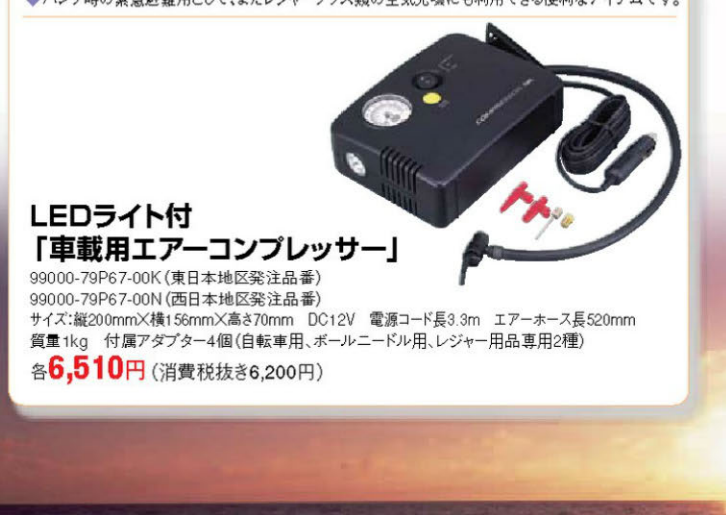

12点セット(バッグケース付)

各10,710円 (消費税抜き10,200円)

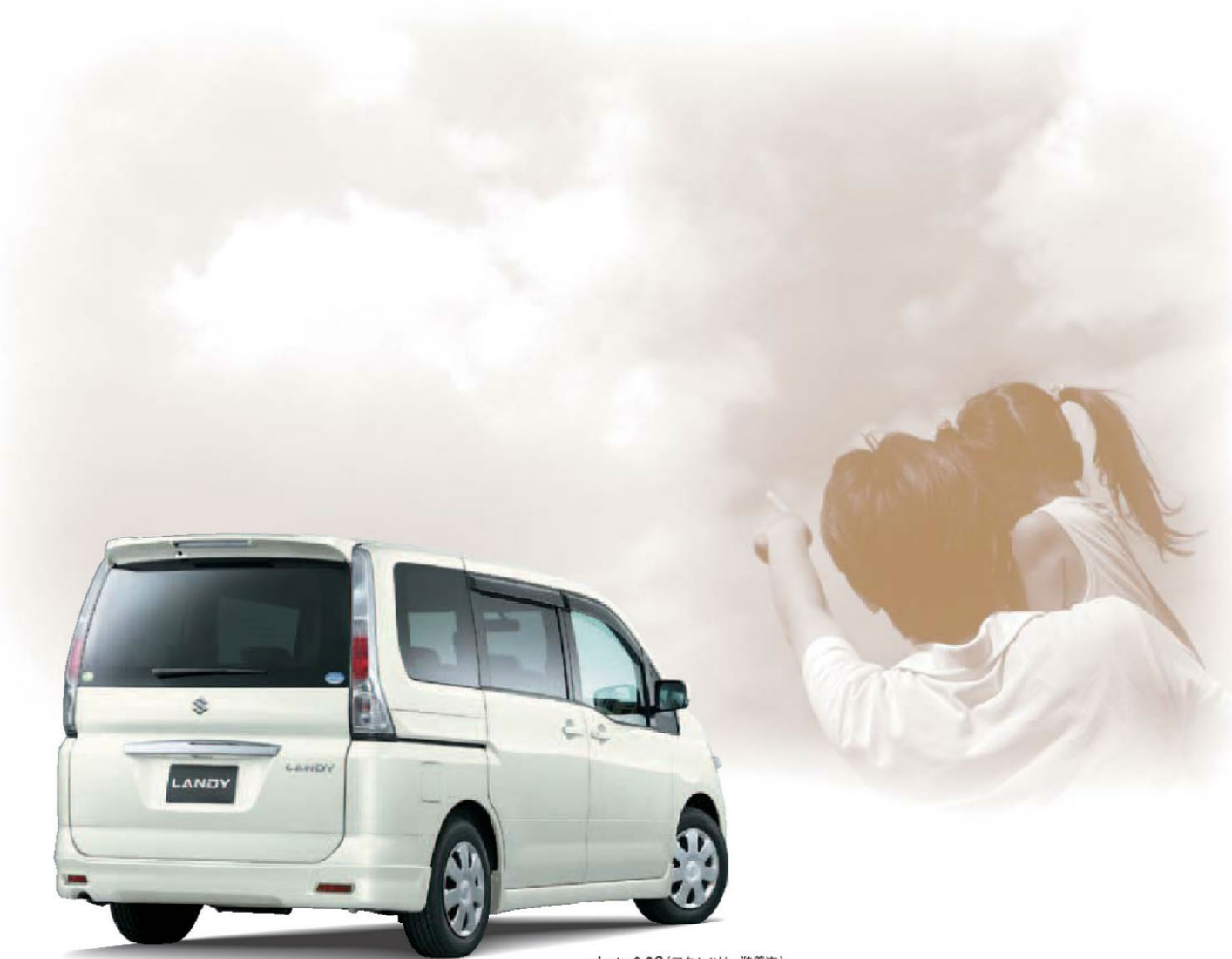

photo:2.0S(アクセサリー装着車)

# OIL & CHEMICAL

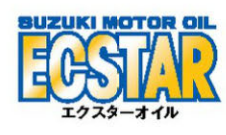

週酷なスズキ各種エンジン試験をバスした エンジンオイルです。 勿論、ターボ車にも問題なくご使用できます。

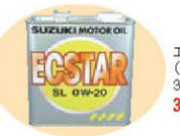

エクスターオイル (SL 0W-20) 31 3,948円 (消費税抜き3,760円)

### ・リペアケミカル

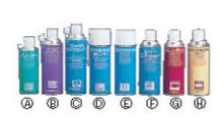

◎グリーザー 99000-79301 ⑥エンジンクリーナー 99000-79303 (③シャーシブラック(水性タイフ) 99000-59055 (日シャーシクリアー(水性タイア) 99000-59083

### 300ml 1,470円(消費税抜き1,400円) (回タブトン 99000-59058 420ml 1,575円(消費税抜き1,500円) (のブレーキ&パーツグリーナー 99000-59082-N08 490ml 1,575円(消費税抜き1,500円) ①パーツ&オイルクリーナー 99000-79573-N00 420ml 1,260円(消費税抜き1,200円) 420ml 1,260円 (消費税抜き1,200円) (アエンジンコンディショナー 99000-59008-10M 420ml 1,680円(消費税抜き1,600円) 420ml 1,260円(消費税抜き1,200円) 420ml 1,260円(消費税抜き1,200円)

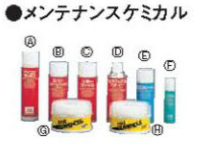

④マイコンワックス ③スーパードリームワックス 99000-59047 ©レザーワックス ● タイヤワックス&クリーナ 99000-59108 (E)ガラスクリーナー 99000-79563 (目ケミカルワイパー 99000-59107 

99000-59095-500 500ml 3,150円(消費税抜き3,000円) 420ml 1,890円(消費税抜き1,800円) 99000-79558-N00 420ml 1,260円(消費税抜き1,200円) 420ml 1,260円(消費税抜き1,200円) 651円(消費税抜き 620円) 300ml 100ml 1,260円(消費税抜き1,200円) 300g 3,150円(消費税抜き3,000円) 330g 3,150円(消費税抜き3,000円)

●記載の価格はメーカー希望小売価格で参考価格です。価格には本体価格(消費税込み)と参考取付費(消費税込み)が含まれています。

- ●価格は販売会社が独自に定めていますので、詳しくは各販売会社にお問い合わせください。
- ●仕様及び本体価格・参考取付費は2007年7月現在のもので、予告なく変更する場合があります。
- ●掲載のアクセサリーについて、福祉車両の特装車など車種によっては装着できないものもあります。また、複数の商品を同時に装着できない場合もあります。
- ●商品の色調は印刷のため、実物とは若干異なる場合もあります。また、撮影の都合で一部現行仕様と異なる場合があります。
- ●掲載の写真には合成または特別に許可を得て撮影したものが含まれます。
- ●写真撮影用の小道具は商品に含まれません。
- ●安心してご使用いただくために、商品付属の取扱説明書をよくお読みください。

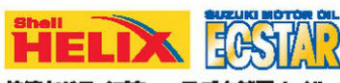

快速なドライブを。一スズキ純正オイル

### カタログ品番:99000-4840N-A03 適応車両形式 SNC25 SC25

# SUZUKI

..........

合わせ、ご相談はお近くのスズキビ は、または下記お客様

### AR # # # # 00 0120-402-253 受付時間/9:00~12:00、13:00~17:00

\*野社も享優相簡素におけるお客様の個人情報の取り扱い については、スズキ様式会社ホームページにて掲載していま すのでご覧ください。(http://www.suzukl.co.jp)

スズキ株式会社 \*社:〒432-8611 浜松市南区直線町300 四輪面内営業業務部 伊品用品販売置 このカタログは再生新を使用しています。

四輪アクセサリーホームページ http://www.suzuki-accessory.jp/